Your ePlatform Partner

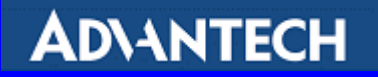

# 基于 PC 的可编程控制器 ADAM-5510

# 用户手册

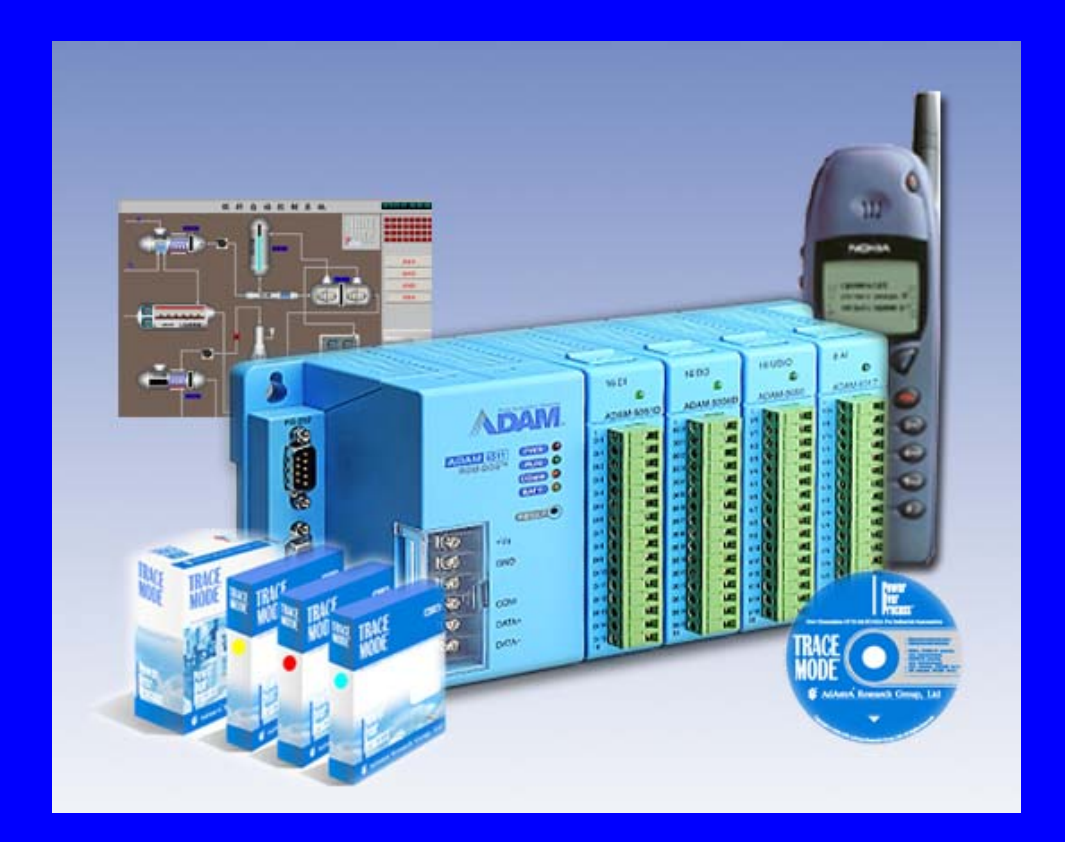

研华(中国)培训中心

| 第一章 ADAM-5510 介绍                                                                                                    | 1                                                    |
|----------------------------------------------------------------------------------------------------|------------------------------------------------------|
| <ol> <li>1.1 概述</li> <li>1.2 ADAM-5510 系统技术参数</li> <li>1.3 ADAM-5510/HC 系统功能及参数</li> <li>1.4 系统配置</li> </ol>                                                           | . 1<br>. 1<br>. 3<br>. 3                             |
| 第二章 ADAM-5510 安装指南                                                                                                    | 4                                                    |
| <ul> <li>2.1 基本步骤.</li> <li>2.2 I/0 槽与 I/0 通道编号.</li> <li>2.3 跳线设置和 DIP 开关设置.</li> <li>2.4 安装.</li> <li>2.5 布线与连接.</li> </ul>                                          | . 4<br>. 5<br>. 5<br>. 7<br>. 7                      |
| 第三章 ADAM-5000 系列 I/O 模块                                                                                                    | 9                                                    |
| <ul> <li>3.1 模拟量输入模块.</li> <li>3.2 模拟量输出模块.</li> <li>3.3 数字量输出/输入模块.</li> <li>3.4 继电器输出模快.</li> <li>3.5 计数器模块.</li> <li>3.6 串口通讯模块.</li> <li>3.7 I/0 模块的设置.</li> </ul> | . 9<br>. 9<br>. 9<br>. 9<br>. 9<br>. 9<br>. 9<br>. 9 |
| 第四章 ADAM-5510 编程与下载                                                                                                    | 11                                                   |
| 4.1 编程<br>4.2 ADAM-5510 的下载与传输                                                                                                    | 11<br>12                                             |
| 第五章 ADAM-5510 函数库                                                                                                    | 14                                                   |
| 5.1 介绍<br>5.2 ADAM-5510 函数库                                                                                                    | 14<br>14                                             |
| 第六章 TRACE MODE ADAM-5510 快速入门                                                                                                    | 16                                                   |
| <ul> <li>6.1 概述.</li> <li>6.2 连接与下载运行.</li> <li>6.3 创建工程.</li> <li>6.4 自动建立和通信.</li> <li>6.5 FBD 程序开发.</li> <li>6.6 开发人机界面.</li> <li>6.7 通过 GSM 进行过程控制.</li> </ul>     | 16<br>16<br>19<br>25<br>29<br>33<br>46               |
| 第七章 ADAM-5510 与 AUTOVIEW 的连接                                                                                                    | 56                                                   |
| <ul> <li>7.1 软件组成</li> <li>7.2 头文件说明</li> <li>7.3 函数说明</li> <li>7.4.注意事项</li> <li>7.5 如何在 AUTOVIEW 中定义设备</li> </ul>                                                    | 56<br>56<br>56<br>60<br>60                           |
| 附 录                                                                                                    | 61                                                   |

# 第一章 ADAM-5510 介绍

### 1.1 概述

ADAM-5510 是基于 PC 的可独立完成数据采集与控制的可编程控制器。采用坚固的工业级塑 封外壳可确保系统在恶劣的工业环境中可靠运行。ADAM-5510 具备通用编程功能,可用于信号的 程控放大、模拟 I/0、数字 I/0 及通讯参数的设定。

模拟开放式 PC 环境

ADAM-5510 类似于一台紧凑式计算机,包括 80188CPU、FLASH ROM、SRAM、COM1、COM2 及 一个编程端口,内置的 ROM-DOS 兼容 MS-DOS 操作系统,提供了除 BIOS 之外的基本 MS-DOS 功能 调用,允许运行用 C 或 C++等高级语言编译的应用程序。除此之外,ADAM-5510 还提供 ROM 及 RAM 空间,供程序下载及程序运行。任何程序在下载之前,应转化为 80186 或 80188 兼容性代码,下载使用程序内附通信软件。

内置 RS232/485 通信口

为便于同其它设备进行通信, ADAM-5510 设置了两个串行通信口 COM1 和 COM2。COM1 固定在 RS232 方式, COM2 固定于 RS485 方式。这种独特的设计方式使 ADAM-5510 可适用于多种应用场 合。

内置三路隔离保护功能

ADAM-5510提供输入/输出(3000VDC)、通信(2500VDC)、电源(3000VDC)隔离功能,可阻绝地线电流,减少电气躁声对系统的影响,保护系统不受高压和放电所引起的浪涌电流冲击。

内置实时钟和看门狗定时器

ADAM-5510 也包括实时钟和看门狗定时器功能。实时钟可实时记录事件发生的时刻;而当系统死机时看门狗定时器可重置处理器,这不仅减少了系统维护工作,而且使 ADAM-5510 可应用于系统稳定性要求较高的场合。

完整的 I/0 模块及库函数支持

为便于 I/0 模块的拆装, ADAM-5510 采纳了底板结构。ADAM-5510 具有完整的 I/0 模块供用 户选择:所有数字模块均支持 10<sup>~30VDC</sup> 电压输出和继电器输出;所有模拟量模块均提供 16 位 分辨率模入和模出,同时可编程设定输入范围。

为节省用户开发成本, ADAM-5510随机提供了完整的C语言库函数。用户用C语言在MSC6.0和BC2.0环境下可方便地调用这些子程序,来执行 ADAM-5510的所有 I/O功能。

### 1.2 ADAM-5510 系统技术参数

系统:

CPU: 80188-40, 16 位微处理器 FLASH ROM: 256KB (用户可用 170KB) 操作系统: ROM-DOS

计时器 BIOS: YES 实时时钟: YES 看门狗计时器: YES COM1 (3F8): RS-232 COM2 (2F8): RS-485 编程口 (RS232 接口, DB-9 连接器): TX, RX, GND I/0 能力: 4 CPU 电源消耗: 1.0W 状态显示: 电源、CPU、通讯 电池后备 (可选): 两年 RS-232 接口: 信号: TXD, RXD, RTS, CTS, DTR, DSR, DCD, RI, GND 模式:异步,全双工,点对点 连接器: DB-9 针 (COM1) 传输速度:最大115.2KBPS 最大传输距离: 50 英尺 (15.2m) RS-485 接口 信号: DATA+, DATA-模式: 半双工, 多站 连接器: 螺丝端子 传输速率:最大115.2KBPS 最大传输距离: 4000 英尺 (1220 米) 隔离 电源: 3000VDC I/0: 3000VDC 通讯: 2500VDC(COM2) 电源 。+10 到+30VDC 。电源反向保护 。电源消耗 2.0W 环境 。操作温度-10---70 。储存温度-25---70 。湿度 5—95%, 非凝结 。大气: 非腐蚀气体

注意:

设备应在 30%湿度下进行操作,因为在低湿度下很容易发生静电反应。如果在低湿度下使用,应采取足够的预防措施,例如使用接地环、防静电地板等等。 基本结构框图

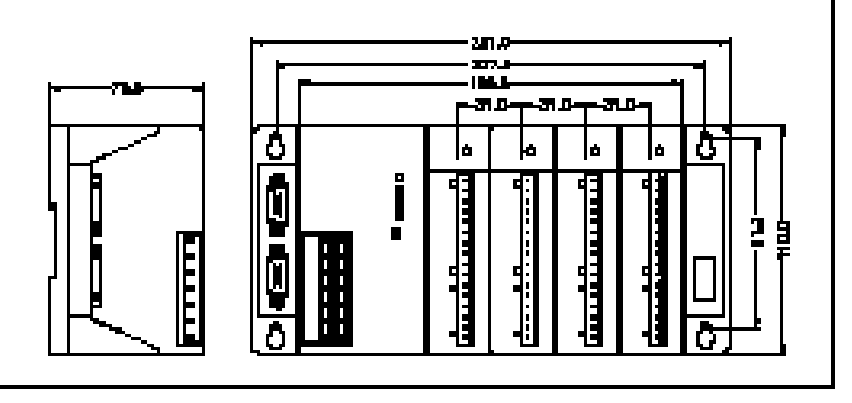

图 1-1 结构尺寸框图

# 1.3 ADAM-5510/HC 系统功能及参数

硬件:

- 1MB Flash Memory / 1MB SRAM
- 2个RS-232 串口, 1个RS-485 串口
- 1个RS-232/485 可配置串口

软件:

- 支持IEC-61131-3 标准语言
- 150个功能块
- Program Debugger
- 仿真工具
- 统一项目建立
- 免费捆绑OPC Server
- GSM 远程控制
- 支持 ADAM-4000 远程I/0
- 最高可达128个I/0点

### 1.4 系统配置

图 1-2 表示了 ADAM-5510 的配置。

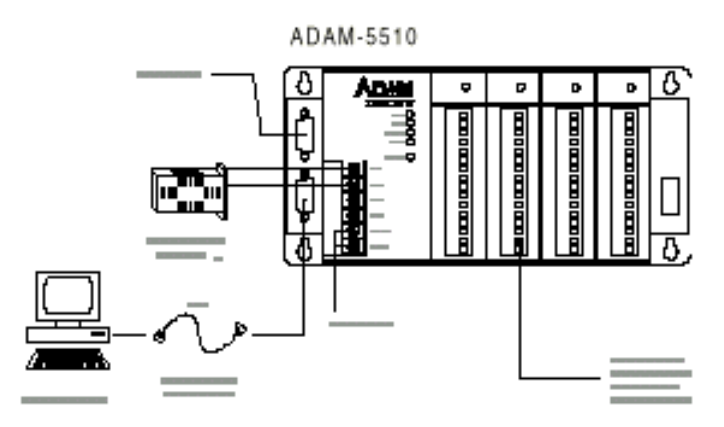

图 1-2 ADAM-5510 系统配置

# 第二章 ADAM-5510 安装指南

### 2.1 基本步骤

### 第一步:系统需求

在启动 ADAM-5510 之前,应准备好如下设备:

- ♦ ADAM-5510 主机;
- ◆ 带有标准 RS232 接口的 IBM PC/AT 及兼容机;
- ♦ ADAM-5510 供电电源;
- ♦ ADAM-5510 下装应用软件.
- 第二步: 连接电源线和下装线
  - ◆ 将电源线连接至 ADAM-5510,确保电源电压在+10<sup>~</sup>+30VDC 之间。ADAM-5510 螺丝 端子+VS 和 GND 用于电源连接;
  - ◆ 用标准的 DB-9 针电缆线连接主机的 RS232 口和 ADAM-5510 编程口。见图 2-1。

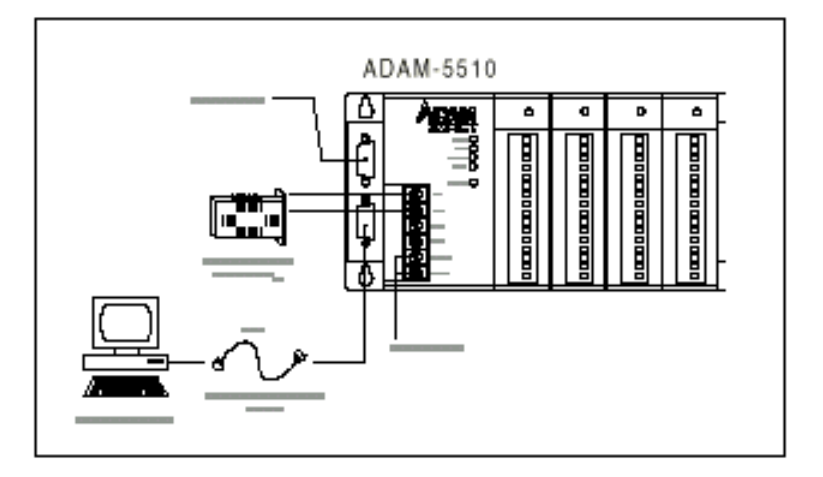

图 2-1 ADAM-5510 布线与连接

第三步: 在主机上运行应用软件

用磁盘上提供了用户程序 ADAM-5510.EXE,该程序采用菜单驱动方式,用于下装 用户程序。该程序主菜单如图 2-2 所示。

| COMPART.      | TO DESIGN | anning.               | 1980                  | plant |  |
|---------------|-----------|-----------------------|-----------------------|-------|--|
|               |           |                       |                       |       |  |
|               |           |                       |                       |       |  |
|               |           |                       |                       |       |  |
|               |           |                       |                       |       |  |
|               |           |                       |                       |       |  |
|               |           |                       |                       |       |  |
|               |           |                       |                       |       |  |
|               |           |                       |                       |       |  |
|               |           |                       |                       |       |  |
|               |           |                       |                       |       |  |
|               |           |                       |                       |       |  |
|               |           |                       |                       |       |  |
|               |           |                       |                       |       |  |
|               |           |                       |                       |       |  |
| Une de la com |           |                       | Company and           |       |  |
| -ENTER- and   |           | -HIGHTALIET           | > mees the            | HT.   |  |
| second damage |           | and the second second | and the second second |       |  |

图 2-2 ADAM-5510 应用软件

设置 COM 口

- ◆ 选择 COMPORT 并回车,显示通讯口状态域;
- ◆ 选择与 ADAM-5510 相连的 COM 口, 然后回车。缺省的波特率设置为 57600bps 并且不能

改变。屏幕如图 2-3 所示。

| Column Program       | attracted. | 1000      | - Option | 1.00 |  |
|----------------------|------------|-----------|----------|------|--|
| COM port   COMI      |            |           |          |      |  |
| Bastrate : 57568     |            |           |          |      |  |
|                      |            |           |          |      |  |
|                      |            |           |          |      |  |
|                      |            |           |          |      |  |
|                      |            |           |          |      |  |
|                      |            |           |          |      |  |
|                      |            |           |          |      |  |
|                      |            |           |          |      |  |
|                      |            |           |          |      |  |
|                      |            |           |          |      |  |
|                      |            |           |          |      |  |
|                      |            |           |          |      |  |
| CHILES Added         | -BEATAET   | · ment co |          |      |  |
| Sedent fixed PC Long | 447        |           |          |      |  |

图 2-3 选择通讯口

第四步: ADAM-5510 上电

选择 TERMINAL 回车, 然后 ADAM-5510 上电, 5 秒钟后, 屏幕如图 2-4 所示, 系统被成功启动。

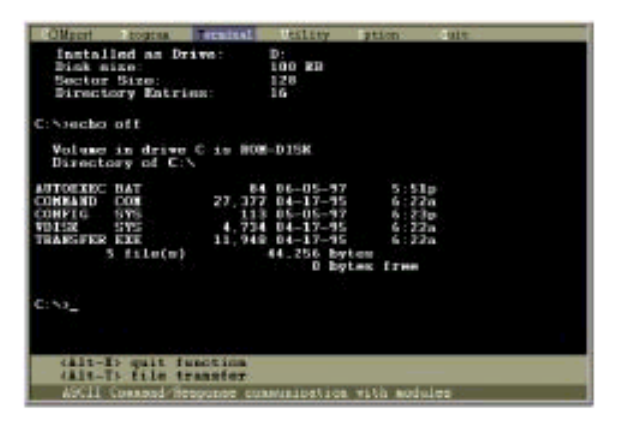

图 2-4 ADAM-5510 仿真屏幕

# 2.2 I/0 槽与 I/0 通道编号

ADAM-5510 系统提供了 4 个 I/O 模块安装槽位,编号为 0~3,任一槽内 I/O 模块的通道编 号均从 0 开始。例如, ADAM4017 是 8 通道模拟量输入模块,其输入通道的编号为从 0 到 7。

### 2.3 跳线设置和 DIP 开关设置

CPU 卡上有二个跳线开关。图 2-5 给出了具体的位置。

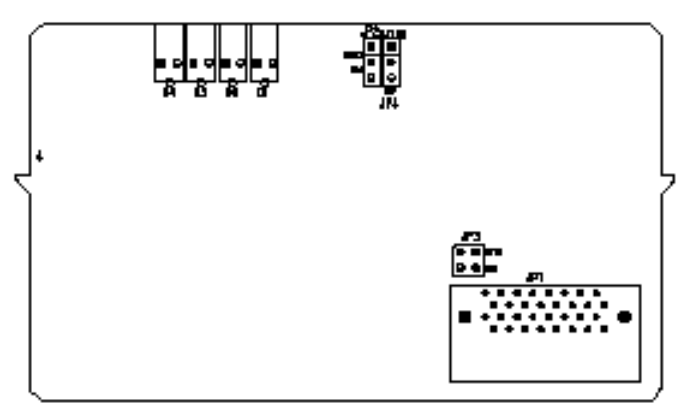

\* JP4 is for battery power ON/OFF

图 2-5 底板上的跳线与 DIP 开关的位置

COM2 口 RS485 控制模式设置

COM2 口是一个 RS485 接口, CPU 卡上的 JP3 可把其配置为自动控制方式或 RTS 控制方式, 跳线设置如下:

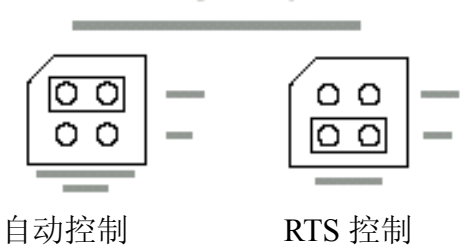

WATCHDOG 计时器设置

CPU 卡上的 JP2 可把 WATCHDOG 计时器设置为无效方式、复位方式或 NMI (NON-MASKABLE 中断)方式。跳线设置如下:

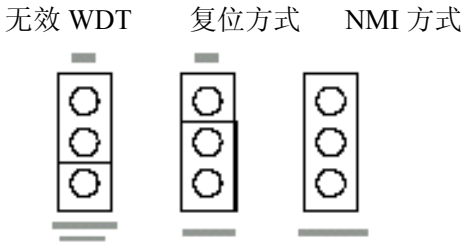

网络地址设置

8 针 DIP 开关用于设置网络地址。有效的地址范围为  $0^{\sim}255$ , 8 针开关的 ON 为二进制的 1, OFF 为 0。例如,如果节点的 ID 为 03H, DIP 开关的 1 和 2 应为 ON,其余均为 OFF。缺省的节点 ID 为 01H。

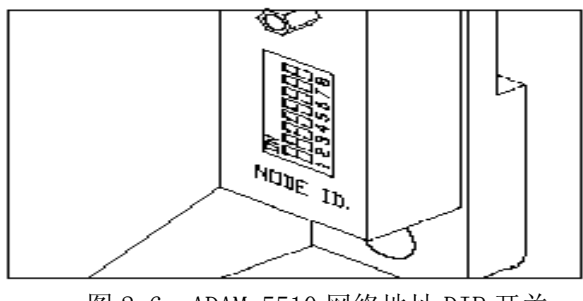

图 2-6 ADAM-5510 网络地址 DIP 开关

### 2.4 安装

ADAM-5510 安装方式有两种: 面板和或导轨。

面板安装

为保证有良好的通风条件,系统须水平安装。不得垂直安装、倒装或在光滑水平面上安装。 安装时应使用标准的#7(M4)螺丝。

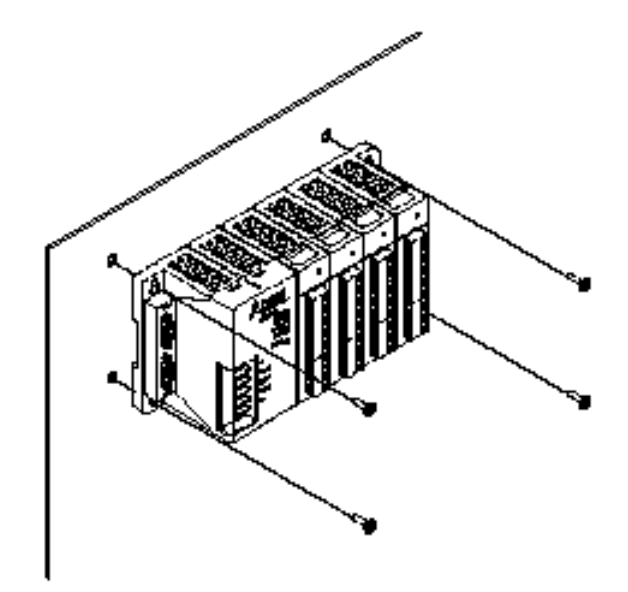

图 2-6 ADAM-5510 平面安装

导轨安装

使用导轨可以把系统牢固地安装在机箱内。如果在导轨上安装系统,应考虑在导轨的两端加装堵头,以防止系统在导轨上水平滑动,这样可以防止接线松动。系统的底部备有锁定开关,当系统安装在导轨后,上推锁定开关,就会把系统锁定在轨道上。当拆卸系统时,向下推锁定开关,上提系统座,就可卸下系统。

### 2.5 布线与连接

本部分提供了电源线、I/0线、通讯口和编程口的连接方法。

电源线连接:

虽然 ADAM-5510 系统设计为标准工业 24VDC 供电,但其可用的电压范围为+10<sup>~</sup>+30VDC。螺 丝端子+VS 和 GND 用于连接电源线。

注意: 电源线直径不得低于 2.0mm

I/0 模块连接:

在 I/0 模块与现场之间通过螺丝端子模块相连。在电气设备与 I/0 模块之间连线时必须注意以下几点:

- 连线直径为 0.5 到 2.5
- 不得使用有接头的导线。
- 使用最短布线长度。
- 尽可能使用线鼻子。
- 避免靠近高压线。
- 尽可能使输入线远离输出线。
- 避免导线弯折。

编程口连接

ADAM-5510 编程口是 DB-9 接口,该口用于 ADAM-5510 与主机相连,用于编程、配置和诊断。

编程接口是 RS232 接口,仅仅使用 TX、RX 和 GND 信号。针脚分配如下:

| 针脚号 | 描述       |
|-----|----------|
| 1   | NOT USED |
| 2   | TX       |
| 3   | RX       |
| 4   | NOT USED |
| 5   | GND      |
| 6   | NOT USED |
| 7   | NOT USED |
| 8   | NOT USED |
| 9   | NOT USED |

#### RS232 接口连接

COM1 (3F8) 配置成 RS232 接口。由于 RS232 接口是非标准的,不同的设备有不同的连接方式,如果串行设备有问题,应仔细检查针脚定义。下述表格显示了 RS232 接口的针脚定义。

| 针脚号 | 描述  |
|-----|-----|
| 1   | DCD |
| 2   | RXD |
| 3   | TXD |
| 4   | DTR |
| 5   | GND |
| 6   | DSR |
| 7   | RTS |
| 8   | CTS |
| 9   | RI  |

COM2(2F8) 指定为 RS485 接口。螺丝端子 DATA-和 DATA+用于 COM2 的 RS485 连接。

# 第三章 ADAM-5000 系列 I/O 模块

### 3.1 模拟量输入模块

模拟量输入模块用来将来自传感器的电压、电流、热电偶(TC)、热电阻(RTD)信号转换成数字量。

ADAM-5017 8通道模拟量输入模块

ADAM-5017 是 16 位 8 通道差动输入模块,通道输入范围均可程控。输入量程包括: mV(± 150mV, ±500mV), V(±1V, ±5V, ±10V)及电流输入(±20mA, 需要 250 Ω 电阻)。5017 提供了 3000Vdc 光电隔离输入保护。

ADAM-5018 7 通道热偶输入模块

ADAM-5018 是 16 位 7 通道热偶输入模块,所有通道的输入范围均可程控。输入范围包括: mV(±15mV,±50mV,±100mV,±500mV),V(±1V,±2.5V),电流输入(±20mA,需要 250 Ω 热 偶)及热电偶输入(J,K,T,E,R,S,B)。模块的接线端子接有 CJC 电路。

### 3.2 模拟量输出模块

ADAM-5024 4 通道模拟量输出模块

ADAM-5024 是 4 通道模拟量输出模块,用来将数字量信号转换成模拟量信号。通过配置软件可定制斜率和启动电流,输出可配置成电流或电压。

### 3.3 数字量输出/输入模块

ADAM-5050 16 通道通用数字量输出/输入模块

5050 具有 16 个数字量输入/输出通道,每个通道可通过 DIP 开关分别配置成输入或输出。 数字量输出为集电极开路输出,可用来控制固态继电器(SSR),进而控制加热器、泵及动力设 备;数字量输入可用来监测限制、安全开关等信号。

注意: 当已经设置成输出的通道接强迫接收输入信号将会损坏通道。

ADAM-5051 16 通道数字量输入模块

ADAM-5052 8 通道隔离数字量输入

5052 提供了 8 通道全隔离型数字量输入通道。所有通道均提供 5000Vrms 的隔离, 防止接地 环流及电源浪涌对信号的干扰。

ADAM-5056 16 通道数字量输出模快

5056 提供了 16 路输出通道,数字量输出为集电极开路输出,用户可用来且换 固态继电器 (SSR)。

### 3.4 继电器输出模快

ADAM 5060 继电器输出模快

5060 提供了 6 路继电器输出通道,其中两个为 A 型,四个为 C 型。

#### 3.5 计数器模块

ADAM-5080 计数器/计频器模块

### 3.6 串口通讯模块

ADAM-5090 4×RS232 串行口模块

# 3.7 I/0 模块的设置

ADAM-5510 系统随机提供了用户盘,用户盘内包括了用户程序,用户程序可帮助用户对 I/O 模块进行设置。设置步骤如下:

- 1. 将用户盘插入软驱(如A:);
- 2. 运行用户程序 ADAM5510.EXE 仿真 ADAM-5510 操作系统,然后从菜单选择 "TERMINAL"回车;
- 3. 按下"Alt-T"将A: \SIMU5000.EXE 文件传至 5510 的 D 盘;
- 4. 从 5510 系统的 D 盘执行 SIMU5000.EXE,以便 ADAM-5510 仿真 ADAM5000/485;
- 5. 退出 ADAM5510 用户程序;
- 6. 从 A 盘启动 ADAM 用户程序(A: \ADAM.EXE),用户就可以进行 I/O 模块的设置。

# 第四章 ADAM-5510 编程与下载

本章叙述如何在 ADAM-5510 系统上编写和下装应用程序, 另外给出了一些限制和注意事项。

### 4.1 编程

ADAM-5510 使用的 ROM-DOS 操作系统是一个与 MS-DOS 相兼容的操作系统,允许用户运行使 用汇编语言或诸如 C、C++等高级语言编写的应用程序,在 ADAM-5510 系统上运行应用程序还有 一些额外的限制。

### 程序代码转换

ADAM-5510 的 CPU 为 80188,因此,在程序下装进 FLASH ROM 之前,必须转换为与 80186 或 80188 相兼容的代码,浮点操作必须设置为仿真方式。例如,若用 BORLAND C 语言开发应用 程序,必须使用如下图所示的编译方式:

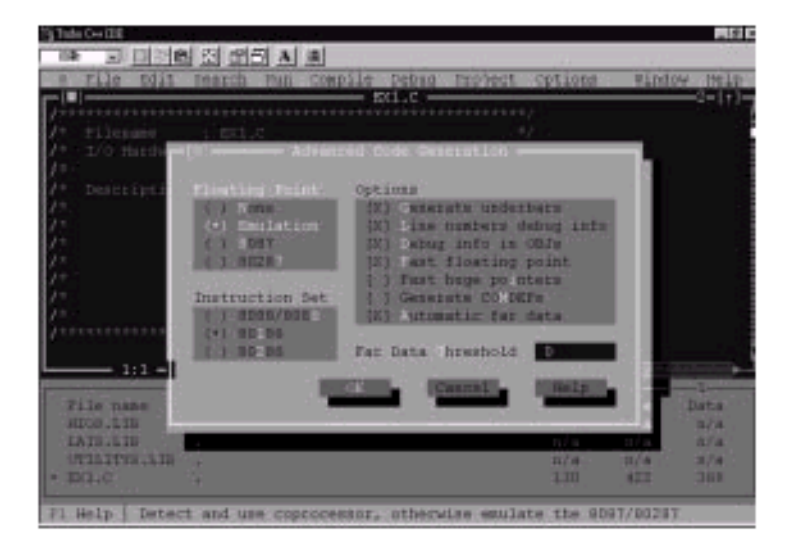

图 5-1 程序代码转换

### 其它限制

ADAM-5510 不支持标准的 PC8253 功能,因此,不能使用 C 语言中的"DELAY()"功能调用。某些特定文件,如操作系统、BIOS 和监视程序,必须保存在 FLASH ROM 中。ADAM-5510 具有 170KB ROM 空间用于下装应用程序,另外具有 234KB RAM 用于运行应用程序。

### 看门狗计时器编程

ADAM-5510 具有看门狗计时器功能,如果由于某种原因停止处理,看门狗计时器将复位 CPU 或产生一个中断。在工厂无人环境中该功能提高了系统的可靠性。

若使用看门狗计时器,必须编写功能调用激活。一旦计时器被激活,必须在应用程序中在 1.6 秒內清除。如果在规定的时间内没有清除,计时器将复位 CPU 或产生一个 NMI。可以在应用 程序中使用功能调用清除计时器,在应用程序的结尾,再使用功能调用屏蔽掉计时器。 中断类型

在 ADAM-5510 中有三种中断,如下表所示:

| 中断名称                         | 中断类型 |
|------------------------------|------|
| Non-Maskable Interrupt (NMI) | 02h  |
| COM1 Interrupt               | 0ch  |
| COM2 Interrupt               | 0eh  |

# 4.2 ADAM-5510 的下载与传输

这部分叙述如何从 PC 机中把应用程序下装到 ADAM-5510 的 FLASH ROM 中,以及如何从 PC 机中把文件传送到 ADAM-5510 的 SRAM 中。

在 PC 机中安装应用软件

| . SOURCE        | <pre>dir</pre>  | . ADAMMINI. BAT  |
|-----------------|-----------------|------------------|
| .ALLFILE        | <pre>dulk</pre> | . ADAM-5510. EXE |
| . ADAMMINI. HEX |                 | . HEXCAT. EXE    |
| . ADAM_DEM. HEX |                 | . ROMDISK. EXE   |
| . ROM-DOS. HEX  |                 | . TRANSFER. EXE  |
| .DEMO-DIS.HEX   |                 |                  |

把用户磁盘上的所有文件拷贝到 PC 机的指定目录下。

产生 ALLFILE 目录

使用 ADAM-5510 用户软件把应用程序从 PC 机中传送到 ADAM-5510 的 FLASH ROM 中。ADAM-5510 用户软件首先安装在 PC 机中,用户必须创建一个新目录,名称为 ALLFILE。用户必须把下述文件装入 ALLFILE 目录中:将在 ADAM-5510 中安装的应用程序,COMMAND.COM,AUTOEXEC.BAT,CONFIG.SYS,在 AUTOEXEC.BAT 中必须包括应用程序。这样一来,当 ADAM-5510 上电时,应用程序将自动开始执行。

在向 ADAM-5510 的 FLASH ROM 中下装时,用户软件首先从 FLASH ROM 中清除所有非固定文件,然后把 ALLFILE 目录下的所有文件安装到 FLASH ROM 中。因此特别强调当应用软件对 ALLFILE 进行存取操作时,ALLFILE 目录下的所有要求的文件必须为可用的。

下装到 FLASH ROM (ADAM-5510 的 C 盘)

在 ADAM-5510 用户软件和 ALLFILE 下的文件都正确安装到 PC 机上后,可以开始执行用户软件。开始执行后屏幕显示如下:

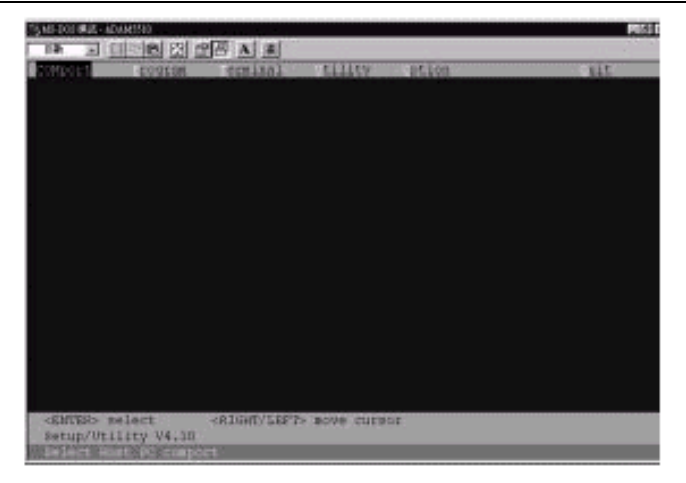

图 5-2: 主屏

用户软件开始运行后,选择与 ADAM-5510 相连的 PC 机的 COM 口,在菜单上选择"PROGRAM" 并回车开始下装,屏幕如图 5-3 所示。

| CMport depine eminal tility ption uit         |  |
|-----------------------------------------------|--|
|                                               |  |
|                                               |  |
| Programing flash 900                          |  |
|                                               |  |
| Bowelum) files from AllFILE directory         |  |
| Distance allowable                            |  |
| 2) frame any key within 7 seconds after reset |  |
|                                               |  |
|                                               |  |
|                                               |  |
|                                               |  |
|                                               |  |
|                                               |  |
|                                               |  |
|                                               |  |
| - Frontieselvy Tlash 600                      |  |

图 5-3 程序下装

按照屏幕显示的指令,关掉 ADAM-5510 的电源,然后重新上电,在7 秒之内按任意键以便把 ALLFILE 中的文件烧入 ADAM-5510 的 FLASH ROM 中。在文件成功烧入后,关掉电源,再重新上电一次, ADAM-5510 系统将自动执行应用程序。

向 SRAM 中传输文件 (ADAM-5510 的 D 盘)

ADAM-5510 提供了 234KB SRAM 空间,用于程序操作、控制逻辑和形成仿真。在向 FLASH ROM 中传送执行代码之前,可以把文件从主机传送入 SRAM 中 (D 盘)。执行用户软件,选择终端方式, 然后按 ALT-T,文件开始传输。

# 第五章 ADAM-5510 函数库

# 5.1介绍

本章主要对 ADAM-5510 的函数进行解释。

为了有效利用 ADAM-5510 存储空间, ADAM-5510 函数库分成六个较小的库.因此,用户仅仅需链接那些需要的库。连接的库越小,编译后可执行文件将越小. 注 1:这些函数库仅支持 Borland Turbo C++ 3.0 注 2:请在你的工程文件中包含所有必需 ADAM-5510 函数库. ADAM-5510 有六类函数库,依次分为:

- A. 系统函数: (UTILITY\*.LIB)
- B. 通信函数: (COMM\*.LIB)
- C. 低速 I/0 模块访问函数:(LI0\*.LIB)
- D. 高速 I/0 模块访问函数:(HIO\*.LIB)
- E. 计数器/计频器模块访问函数: (LAI\*. LIB)
- F. 串行模块访问函数: (A5090\*. LIB)

### 5.2 ADAM-5510 函数库

索引分类.

### 系统函数(UTILITY\*.LIB)

Get\_NodeID()LED\_ON()Get\_NVRAM\_Size()ProgramByte()GetRTCtime()ProgramSector()

#### ..... 通信函数(COMM\*.LIB)

checksum() com\_485\_deinstall() com\_485\_install() com\_485\_rx() com\_install() com\_set\_format()
com\_get\_line\_status()
com\_pgm\_set\_format()
com\_pgm\_set\_speed()
com\_lower

#### ...... 低速 I/0 模块访问函数(LIO\*. LIB)

| Get5013()   | Init5013()       | GetRange5013() |
|-------------|------------------|----------------|
| Get501718() | GetRange501718() | Init501718()   |

### 高速 I/0 模块访问函数(LIO\*.LIB)

Get5017H() Init5017H()

AiUpdate()

GetRange5017H()

### 串口模块访问函数(A5090.LIB)

```
int port_install() int port_get_modem_control_status()
int port_deinstalled() int port_select() void port_select() void port_lower_dtr()
int reset_slot() void port_raise_dtr()
```

. . . . . .

ADAM-5510 函数库支持四种存储器模式: SMALL MEDIUM COMPACT LARGE.

应根据您的存储器方式安排应用文件大小.例如,如果采用小模式,需链接 UTILITYS.LIB 和 LIOS.LIB 实现系统和低速度 I/O 模块访问.另一方面,如果应用大模式,应链接 UTILITYL.LIB 和 LIOL.LIB.

# 第六章 TRACE MODE ADAM-5510 快速入门

### 6.1 概述

通过快速入门可以快速开发一个简单的控制系统。

在 TRACE MODE 的 ADAM-5510 快速入门中能够帮助我们了解 TRACE MODE 的主要功能和开发步骤,主要包括以下课程:

6.2. 连接控制器到 PC, 加载任务,在 TRACE MODE 里启动控制器的执行任务,使用超级终端执行控制器的任务。

6.3. 构建工程,创建节点,控制器通道库的自动建立和通道的编辑。

6.4. 复制节点, 上位节点与下位控制器节点的自动建立和数据交换。

6.5. 在 Techno FBD 和 Techno IL 中管理程序的开发和调试。

6.6. 开发人机界面

6.7. 通过 GSM 手机对工艺流程进行监控。

### 6.2 连接与下载运行

下面介绍这一课的详细内容:

- PC 与控制器之间的连接
- 给控制器下载任务文件
- 在 TRACE MODE 下启动控制器的任务

### 6.2.1 PC 与控制器之间的连接

当 TRACE MODE 给下位控制器 ADAM-5510 编程时, 建议做如下工作:

PROG - 给控制器下载程序的编程口

COM1 - 控制器(从机模式)与上位机(主机模式)通过 M-LINK 协议通讯的通讯口

因此,控制器的两个端口应该连接到计算机的两个端口上。当控制器的 PROG 编程口被用作编程时,控制器的 COM1 通讯口被用作与上位机进行实时交换数据。

物理连接方式:控制器 PROG 编程口的**直接**连接到计算机的 COM1 口; 控制器 COM1 通讯口的交叉连接到计算机的 COM2 口。

### 6.2.2 下载工程文件给控制器

在 TM 的通道库编辑器中,提供了下载工具:在通道库编辑器中的**节点**菜单下执行**下载到** PLC。

在通道库编辑器中打开一个工程,鼠标左键双击 ADAM-5510 这个控制器的图标进入**对象**编辑窗口,在**文件**菜单下执行**保存**命令,然后,在**节点**菜单下执行**下载到 PLC**命令。弹出如下对话框,设置传输参数,选择传输协议以及选中必要的参数标志。

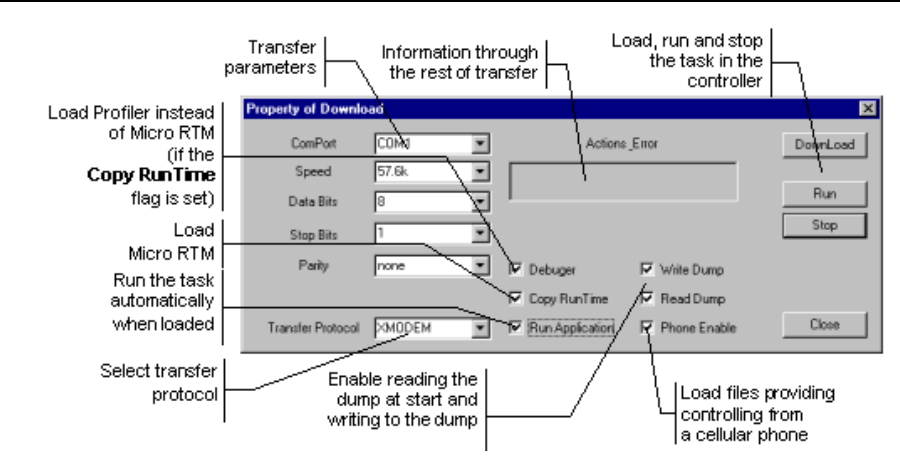

如果控制器的端口没有连接无线 MODEM,即不通过 GSM 交换数据,那么以下文件将被传输到 控制器的 D:盘。

- a5510.exe 或 a5510\_e.exe Micro RTM 执行引擎或带调试的 Micro RTM 执行引擎 (在 

   TRACE MODE 的安装路径>\To\_PLC 目录下). 如果标志位 Debugger 和 Copy RunTime 被选择,带调试的 Micro RTM 执行引擎被下传,而且 a5510\_e.exe 文件被重命 名为 a5510.exe ;
- <nodeX>.dbs 控制器节点的通道库文件 (nodeX 是通道库的文件名);
- dodef.cfg 功能块的配置文件 (FBD 块);
- run.bat 当下载以后自动运行在控制器中的执行文件的批处理文件。这个文件将被自动创建,它包含如下命令语句: a5510.exe d:\nodeX

如果带调试的 Micro RTM 执行引擎被执行,那么在实时运行时 nodeX.txt 文件在控制器的 D: 盘被创建。

■ addr.ind - 工程节点的配置文件。

如果有一个控制器的端口连接了无线 MODEM,通过 GSM 进行数据交换,则如下文件将被下载到 控制器的 D:盘。

- a5510g.exe 或 a5510g\_e.exe Micro RTM GSM+ 执行引擎或带调试的 Micro RTM GSM + 执行引擎(可通过 GSM 进行数据交换,在 <TRACE MODE 安装路径>\To\_PLC 目录下) 被下传到控制器,而且这个文件的名字被重命名为 a5510.exe。
- nodeX.dbs 控制器节点的通道库文件。
- dodef.cfg –功能块的配置文件 (FBD 块);
- run.bat -当下载以后自动运行在控制器中的执行文件的批处理文件。这个文件将被自动创建, 它包含如下命令语句: a5510.exe d:\ nodeX

如果带调试的 Micro RTM GSM + 执行引擎被执行,那么在实时运行时 nodeX.txt 文件在控制器的 D: 盘被创建。

- addr.ind –工程节点的配置文件。
- gsm.cfg GSM 短消息配置文件 exchange configuration;
- csd.cfg GSM 数据流交换模式的配置文件。如果这个文件存在,GSM 在数据流交换模式 下工作;否则在 SMS 短消息模式下工作。

另外,如果 Phone Enabled 标志被设置,以下文件被下载到控制器:

- nodeX.chn 控制器通道的索引文件。
- **smstmpl.cfg** SMS 短消息命令的模板文件。

文件 gsm. cfg, smstmpl. cfg 和 csd. cfg(参阅分布式系统的开发中的 Micro RTM GSM + 的数据交换设置)必须创建在工程目录下。

### 使用超级终端给 ADAM-5510 下载程序

我们使用 Windows 的超级终端给控制器下载工程任务文件。

在这里 C 是操作系统的安装磁盘。在"开始"----》程序----》附件----》通讯----》超 级终端,点击其图标启动 C:\Program Files\Windows NT\hypertrm. exe。

在新建连接中,在"名称"下面写入一个名字这里假设为 PLC,在"图标"下面选择一个 图标,然后确定。在"连接时使用"中选择 COM1,然后确定。接下来的参数设置如下:

- 传输速率(每秒位数) 57600
- 数据位 -8
- 奇偶校验 –无
- 停止位 -1
- 数据流控制 无

在 ADAM-5510 上电自检后,下面的命令在超级终端中键入:

#### transfer.exe /R D:\<filename>

其中 D: \<filename> 是带扩展名的文件名,按回车。出现等待传送文件提示---- § §。

接下来: 在超级终端的菜单栏上点击"传送",显示下拉菜单后点击"发送文件",将显示如下对话框,点击浏览选择下载文件路径,如: <Trace Mode 安装路径>\To\_PLC\\<filename>, 在"协议"下拉菜单选择 X-modem 协议。

注意:下传的控制器节点*通道库文件*<节点名.chn>和*短消息模版文件*<smstmpl.cfg>目前需 要通过*超级终端*进行手动下载

| 11日 发送文件      |                   |              | ? ×    |
|---------------|-------------------|--------------|--------|
| 文件夹: D:∖      | Pro_rtm\TraceMode | 5_ADAM5510SL | To_PLC |
| 文件名 (E):      |                   |              |        |
| D:\Pro_rtm\Tr | aceMode5_ADAM5510 | )SL\T₀_PLC 1 | 刘览 (B) |
| 协议 (£):       |                   |              |        |
| Xmodem        |                   |              | •      |
|               |                   |              |        |
|               | 发送 (2)            |              |        |

如果文件被成功下载到控制器,在 WINDOWS 超级终端将会显示提示。

### 6.2.3 启动控制器的执行任务

在超级终端键入如下命令,按回车。控制器的执行任务。

<name>.exe D:\ NODE1 - ADAM-5510

NODE1 - 不带扩展名的节点文件名(这个文件的扩展名为 dbs

当在通道库编辑器中下载完成后 ADAM-5510 控制器的执行任有可能自动运行。(参阅**下载 文件到控制器**) 如果串口按照以上介绍的已经连接,那么可以运行一个 TRACE MODE 上位节点来进行实时监控。因此,点击"开始"----》"程序"----》"TRACEMODE 5 ADAM"----》"TRACEMODE 5 ADAM4500-SL"----》"PFOFILER"。从工具栏执行"打开"命令选择工程文件 **START1.CTM**,然后在显示列表选择操作站节点,登录对话框将显示按照默认的用户名和口令,点击输入。打开操作站的人机界面,在工具栏点击运行图标,运行操作站节点。

· 实时监控器启动按钮。

如果计算机的 COM2 被占用, 启动失败, 一个错误消息被显示。

### 6.3 创建工程

### 6.3.1 创建一个新的工程

通道库编辑器可用来创建一个新的工程以及对工程的结构进行编辑。工程结构是指定义工作在 TRACE MODE 实时监控器下的所有操作站和控制器的节点

### 启动通道库编辑器

要进入通道库编辑器,需在 Windows 程序菜单里执行通道库编辑器命令。

此时通道库编辑器被启动,屏幕窗口如下图所示。

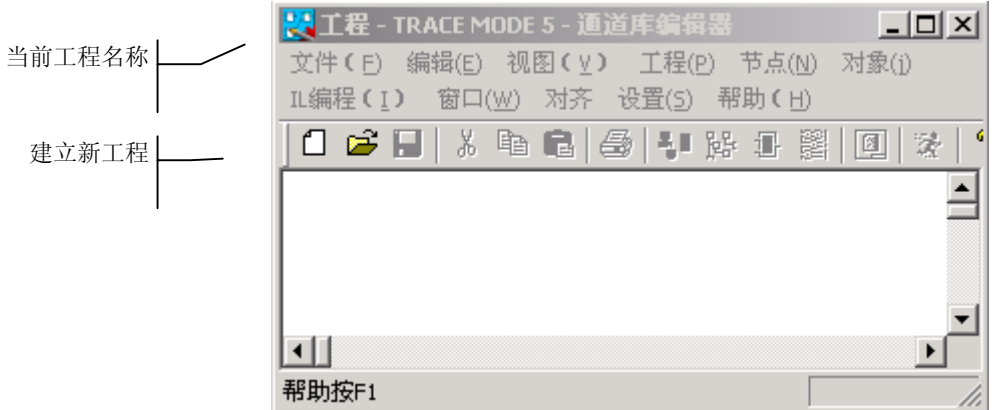

### 建立工程

想要创建一个新的工程,单击通道库编辑器工具条上相应"新建" 图标,将弹出下面的对话框:输入一个自定义的工程名称。

| 工程名称 |    |       |    | × | 输入工程名称 |
|------|----|-------|----|---|--------|
| 名称   |    | TM50- |    |   | I      |
|      | 确定 |       | 取消 |   |        |
|      |    |       |    |   |        |

改变 TM50 预设的工程名称为 ADAM。

点击 OK 按钮 确认设置。因此工程属性对话框将关闭,而在 WINDOWS 窗口顶端 新的工程 名称将出现。

### 6.3.2 创建一个新的节点

现在主要讨论工程结构的创建。工程结构包括操作站节点和控制器节点。

在这个工程中,系统只包两个节点,它们已经创建。一个节点是控制器节点,另一个是操 作站节点。

为建立一个新的节点,需在"**节点"**的下拉菜单中选择"**创建"**命令选项或右键单击通道 库编辑器的工作区。如下图所示:

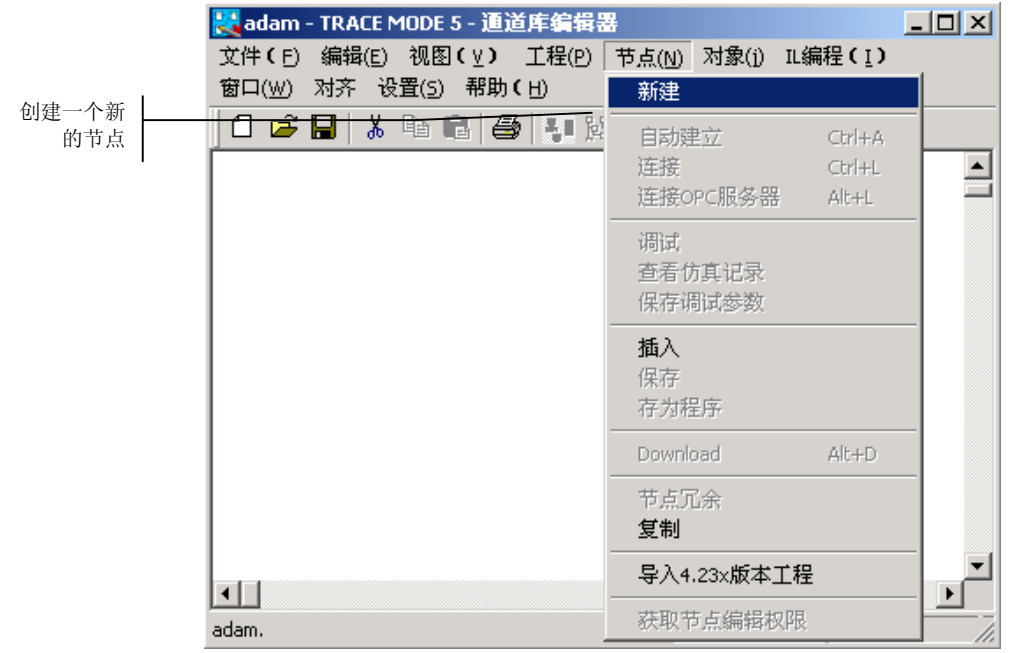

节点类型和名称对话框显示如下:

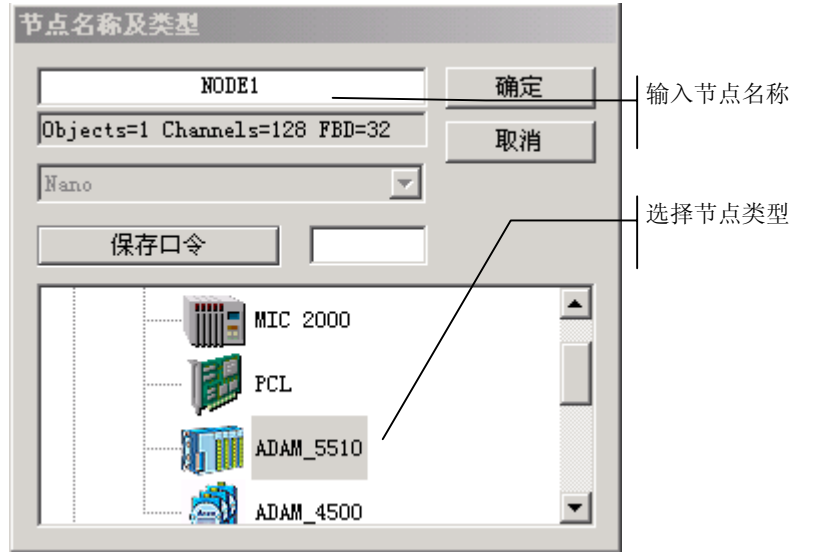

在这个节点类型对话框中,要打开控制器下拉列表,点击"控制器"左侧的 [+]将会出现下拉式的多种控制器。然后选择 ADAM\_5510。

点击 OK 确认选择。刚才建立的节点图标将出现在工作区域中。

重复以上同样的操作建立其他节点----操作站节点,不同的是选择 中小型操作站 或大型 操作站 或 **巨型操作站**。根据所购买产品的点数决定。在这里选择 大型操作站 的 RTM(M-LINK), 把节点名改为 AWP。如下图:

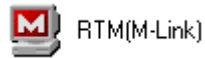

| 🞇 ADAM.ctm - TRACE MODE 5 - 通道库 💶 🗵 🗙 |
|---------------------------------------|
| 文件(E) 编辑(E) 视图(V) 工程(P) 节点(N)         |
| 对象(j) IL编程(Ⅰ) 窗口(W) 对齐 设置(5)          |
| 帮助(日)                                 |
| 0 🐸 🖬   🕹 🖻 🚳 👫 🚱 📓 [                 |
| Adam5510_1                            |
| AWP                                   |
| TM50.Adam5510_1                       |

在 ADAM-5510\_1 图标上点击鼠标右键,在弹出的 **节点设置** ADAM-5510\_1 对话框的 基本设置 选项卡进行设置,在 从机方式 选择区选中 M-Link 。

| 节点设置Adam5510_1 |       |          |       | ×        |
|----------------|-------|----------|-------|----------|
| 基本设置 名称和类      | 超时    | 串口设置     | Micro | l .      |
|                |       |          |       |          |
| 通道库名称          | NODE1 |          | 计算机名  | 称        |
| 画面库名称          | NODE1 |          |       | _        |
| 系统周期           | 10    | 时间片      | 0     | . 055    |
| 一网络地址———       |       |          | _     |          |
| 独立             | 1     | 组        |       | 128      |
| 主机方式           |       | 从机方式 —   |       |          |
| Network        | Modem | Network  | Mod   | em       |
| M-Link         |       | ✓ M-Link |       |          |
|                |       | 74.0     |       | ETE SALE |
|                |       |          |       | 取消       |

点击 **串口设置选项卡**如下图所示进行设置:

| 节点设置Adam5510                     | _1<br>和类型 \ 招时 \ 同日设 | 区<br>置 Micro 1 |
|----------------------------------|----------------------|----------------|
| COM1<br>COM2                     | ▲ [ 连接方式 [S]         | ave M-Link     |
| COM3<br>COM4<br>COM5<br>COM6     | 基地址                  | 3f8            |
| COM7<br>COM8<br>COM9             | (                    | 8-1-n          |
| COM10<br>COM11<br>COM12<br>COM13 | 通讯超时<br>  中断号        | 4              |
| COM14                            | ▼                    | no             |
|                                  | 确                    | 定 取消           |

鼠标右键点击 AWP 节点图标,在 **节点设置**对话框的 基本设置 选项卡的主机方式 选择 区选中 M-Link;在 **串口设置** 选项卡中选择 COM2,其他设置暂时不进行设置,在后面第 九课有详细介绍。

### 6.3.3 控制器 ADAM-5510 的自动建立

现在让我们来创建 *ADAM\_5510\_1* 控制器的通道库(ADAM\_5510\_1 节点)。选中节点 *ADAM\_5510\_1*,鼠标左键单击节点图标,弹出自动建立对话框。如下图所示:

|              | ADAM-5510                                       | ×            |
|--------------|-------------------------------------------------|--------------|
| 槽号<br>I/O 模块 | 1     A5017(8AI)       2     A5024(4A0)       3 | OK<br>Cancel |
|              | 4 💌                                             |              |
|              | 5 💌                                             |              |
|              | 6 💌                                             |              |
|              | 7 💌                                             |              |
|              | 8 💌                                             |              |

如上图所示,进行数据交换的专用模块被自动建立。

让我们设置两块进行数据交换的 I/0 模块。其中之一是模拟量输入模块 A 5017 (8AI);另一 块是模拟量输出模块 A5024 (4A0);他们各自使用 1 槽和 2 槽。

点击 OK 确认设置。这时自动切换到对象编辑窗口,如下图所示:

#### TRACE MODE ADAM-5510 快速入门

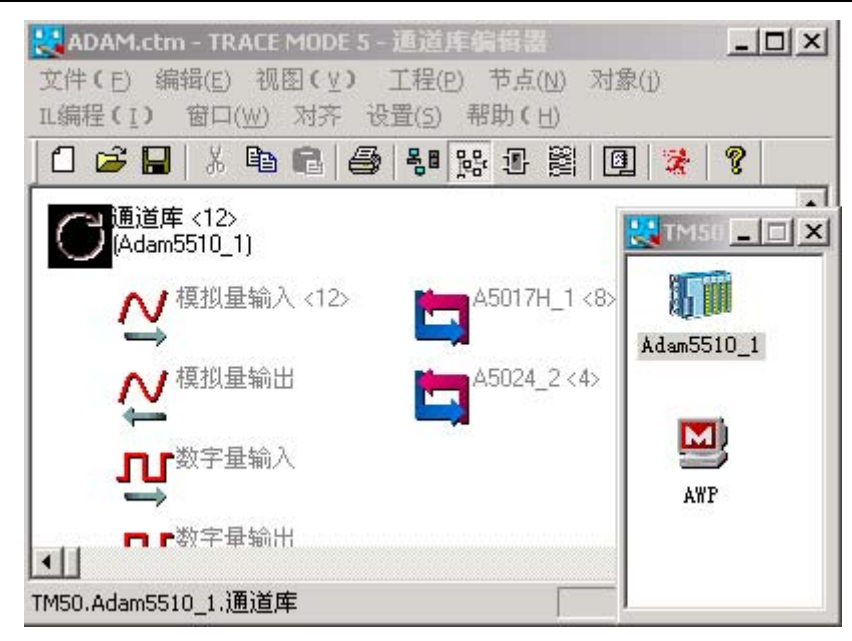

在窗口中有一些通道库图标,在窗口左侧一列是通道库的标准对象,添加到通道库的通道 根据其属性自动放入这些对象中。

另一列是与控制器交换数据的 I/O 模块自动建立的对象。这些对象里的通道有预设的名称, 象 AI\_-ac\_n\_m; 其中 n 是模块槽号, m 是对象中通道的序号。通道的所有列表都在*通道库*的 标准对象里。

◆ **警告!** 如果要添加或者扩展其他模块的话,进入节点编辑窗口,首先选中控制器节点, 然后在菜单栏点击 节点 下拉的 自动建立 或者按 CTRL+A 快捷键。.

### 6.3.4 编辑通道库

在通道库编辑器的对象编辑窗口,双击对象 A5017\_1<8>图标, **对象的通道** A5017\_1 对话框 被显示。

选择*对象的通道 A5017\_1* 对话框的通道列表的第一个通道,在通道名称字段输入名称 RPC-1/1;在注释字段输入文本: Pressure Control;然后在单位字段的下拉菜单选择 ata。 对象的通道 A5017\_1 对话框显示如下:

![](_page_24_Figure_8.jpeg)

| Properties : RPC-1/1                    |
|-----------------------------------------|
| <sup>  常规</sup>   限值及数据处理   仿真   信号编码   |
| ANALOG OEM_AI 周期 1 cycle ▼              |
| 自动发送                                    |
| 数据存储<br>□ SIAD数据库 □ 报警文件 □ 公共记录器 □ 属性变化 |
| pressure control                        |
|                                         |

设置通道属性,双击列表中的通道,属性对话框显示如下:

在此对话框的**常规**选项卡中选定**到网络**和 **到申口**标志。这一标志表示,在自动建立时,这个通道会自动发送到指向被选中的其他节点中(工作站或者控制器)。

这个对话框允许设置通道的刷新周期和相位;设置和调整通道中初始信号的处理算法;设 置通道的报警和上、下限值范围以及为进一步的信号处理设置了程序的调用,也可用它来调整 其他通道参数。

在**限值及数据处理**选项卡中,通道的上下限值和报警限值如下图所示:

| Properties : RPC-1/1                                         |                                                                                             |                                       | ×  |
|--------------------------------------------------------------|---------------------------------------------------------------------------------------------|---------------------------------------|----|
| 常规 限值及数据处理                                                   | 理 仿真 信号编码                                                                                   |                                       |    |
| 限值<br>上限 10<br>高高报警 8<br>滞区 高报 7<br>0 低报 5<br>低低报警 3<br>下限 0 | 0<br>0<br>0<br>0<br>0<br>0<br>0<br>0<br>0<br>0<br>0<br>0<br>0<br>0<br>0<br>0<br>0<br>0<br>0 | 数 0<br>移 0<br>化率 0<br>区 0<br>子 0<br>查 |    |
|                                                              |                                                                                             | 确定                                    | 取消 |

点击确定,保存设置。关闭对象的通道 A5017\_1 对话框。

现在让我们编辑*对象的通道 A5024\_2。*这个对象连接的是模拟量输出模块的通道。如下图所示:编辑其名称(RPC-1/2),注释(Pressure Control),测量单位(%)等。

| <b>营对象的通道A5024_2</b><br>通送 — INA 法加到时候 |                                     | ×                                                                                                    |  |  |
|----------------------------------------|-------------------------------------|----------------------------------------------------------------------------------------------------|--|--|
| 通道 mifk 3%加到机图<br>通道:名称<br>RPC-1/2     | × <u>pX,313</u> (明书4)<br>单位<br> % ▼ |                                                                                                    |  |  |
| RPC-1/2                                | ANALOG                              | ▼ 0EM_A0 ▼                                                                                                    |  |  |
| A0_=ac02=0001<br>A0_=ac02=0002         | 基地址                                 | 0110                                                                                                    |  |  |
| A0ac02-0003                            | 板卡通道号                               | 0                                                                                                    |  |  |
|                                        | MUX                                 | 1                                                                                                    |  |  |
|                                        | 増益                                  | 0                                                                                                    |  |  |
|                                        | 移位                                  | 0                                                                                                    |  |  |
|                                        |                                     | USE=0 (MAP=0)                                                                                                    |  |  |
| A V Pressure Control                   |                                     |                                                                                                    |  |  |
| 编码 🗌 🔟 🔽                               | 00 00                               |                                                                                                    |  |  |
|                                        |                                     | 查找 8888888888888888888888888888888888888888888888888888888888888888888888888888888888888888888888888888888888888888888888888888888888888888888888888888888888888888888888888888888888888888888888888888888888888888888888888888888888888888888888888888888888888888888888888888888888888888888888888888888888888888888888888888888888888888888 |  |  |

双击 RPC-1/2 通道设置通道属性,在常规选项卡中选定到网络和到串口标志。

◆ 注: ADAM-5510 控制器的模拟量输入和输出模块在自动建立时,其通道的子类型为 ANALOG,子类型的附加项为 OEM\_AI 和 OEM\_AO 。(参阅<u>Analog Input/Output Cards of</u> <u>ADAM-5510</u>).

 ◆ 设置 ADAM-5080 模块的通道的设置属性可以参阅 <u>The ADAM-5080 Card of ADAM-5510</u> 这一节。

打开 **文件** 菜单执行 **保存** 命令。现在已经完成了通道库编辑器的任务。打开**文件** 菜单执行 **退出** 命令。当然**保存**以后可以不退出。

保存完成以后,在保存路径下生成一个 ADAM.ctm 工程文件和一个 ADAM 工程文件夹,在这个文件夹里包含所有的工程文件。

### 6.4 自动建立和通信

这一课继续介绍通道库编辑器。细节如下:

- 一个操作站与其它工程节点进行数据交换的自动建立
- 创建通道Creating and customizing channels
- 一个操作站与控制器进行数据交换的自动建立

### 6.4.1 与 ADVANTECH 控制器进行数据交换的自动建立

打开 通库编辑器,从 文件 下拉菜单执行 打开 命令,加载 ADAM. ctm 工程文件。

鼠标左键双击 AWP 工程节点,弹出如下对话框:在连接序号 1 中选择 ADAM-5510\_1 这个节点进行连接 .

|                                           | 连接到          |      |      | ×        |
|-------------------------------------------|--------------|------|------|----------|
| ,                                         | 1 Adam5510 - | 13 💌 | 25 💌 | 确定       |
| 连接序号 ———————————————————————————————————— | 2 💌          | 14 💌 | 26 💌 |          |
| . /                                       | 3 💌          | 15 💌 | 27 🔻 |          |
| 连接的节点 ————                                | 4 🔻          | 16 🔻 | 28 💌 |          |
|                                           | 5 💌          | 17 🔻 | 29 💌 |          |
|                                           | 6 🔻          | 18 🔻 | 30 💌 |          |
|                                           | 7 💌          | 19 🔻 | 31 💌 |          |
|                                           | 8 🔻          | 20 💌 | 32 💌 |          |
|                                           | 9 🔻          | 21 💌 |      |          |
|                                           | 10 💌         | 22 💌 |      |          |
|                                           | 11 🔻         | 23 💌 |      |          |
|                                           | 12 🔻         | 24 💌 |      | <b>1</b> |

◆ **注意**!如果下一次要显示这个对话框,在**节点**的下拉菜单执行自动 建立命令或者按 CTRL+A.

单击 确定 按钮,这个对话框关闭,自动切换到 AWP 这个节点的对象编辑窗口:

![](_page_27_Figure_4.jpeg)

如上图所示, **对象编辑窗口** 有一个对象,这个对象是节点 AWP下的对象,由 ADAM-5510\_1 这个节点中的对象 A5017-1 的通道 RPC-1/1 和对象 A5024-2 的通道 RPC-1/2 在节点 AWP 中自 动建立后形成的新对象 ADAM-5510\_1。

浏览对象 ADAM-5510-1 的通道, 鼠标左键单击对象图标, 对象的通道对话框被显示如下:

| <b>宫 对象的通道Adam55</b> :<br>通道 删除 添加到对象 | 10_1<br>2 成组编辑 | <u> </u>            |
|---------------------------------------|----------------|---------------------|
| 通道 : 名称<br>RPC-1/1                    | 单位<br>         | 类型 格式<br>I ▼ F 错误 □ |
| RPC-1/1                               | LINK           | 💌 In M-Link 💌       |
| RPC-1/2                               | 串口号            | 0                   |
|                                       | 节点名            | Adam5510_1          |
|                                       | 通道名            | RPC-1/1             |
|                                       | 通道属性           | 实测值                 |
|                                       | 所属对象           | 通道库                 |
|                                       |                | USE=0 (MAP=0)       |
|                                       |                |                     |
| 编码 🗌 🔟 🔽                              | 00 00          |                     |
|                                       |                |                     |

有两个通道具有相同的名称,注释,单位,比例范围和限值与节点 ADAM-5510-1 中的两个 通道完全一样。此外,还有一个连接到下位控制器的通道(RPC\_1/2)。这个通道的第四个字符被 下划线代替,其类型是 OUTPUT。这个通道可以发送控制值到控制器。

◆ 从下位节点 ADAM-5510\_1 选定的通道要自动发送到上位节点 AWP 中时, 一定要在下位 节点 ADAM-5510\_1 选定的通道的 常规 选项卡上选中 自动发送 中的到网络 和到串口 的标志。

### 6.4.2 创建和设置通道

要创建一个通道,首先选中一个对象,双击鼠标左键,进入**对象的通道**编辑对话框。然后 在**对象的通道**编辑对话框的**通道**下拉菜单上执行*新建*命令。

双击对象 ADAM-5510\_1, 打开其*对象的通道*编辑对话框, 在*通道*的下拉菜单执行*新建*命令, 一个新的通道被添加到通道列表中。

![](_page_28_Figure_7.jpeg)

设置这个新通道的数据源:选择其*子类型*为LINK, *子类型的附加项*为In M-Link(通过 串口进行数据交换)。点击通道名按钮,打开选择通道对话框,选择对象,选择通道。如下 图显示:

![](_page_29_Figure_1.jpeg)

在这个对话框中,能指定一个工程**节点**,指定一个节点的**对象**,在对象内选择**通道**和其**属** 性,通道的属性值将被写入所设定的通道。

在我们的这种情况,对于这个节点不做任何修改。选择对象 A5017\_1 中的通道 AI\_-ac01-0001,点击 *确定*。改变这个通道名称为LRAS-2,单位选择为 *ata*,输入注释Level Control。

这个对象的通道对话框显示如下:

| □ 对象的通道Adam5510_1  |        |               |  |  |
|--------------------|--------|---------------|--|--|
| 通道 删除 添加到对雾        | 7 成組编辑 |               |  |  |
| 通道:名称              | 单位     | 类型格式          |  |  |
|                    | ata 🗾  |               |  |  |
| RPC-1/1<br>RPC-1/2 | LINK   | 🔹 In M-Link 💌 |  |  |
| RPC-1/2            | 串口号    | 0             |  |  |
| LRAS-2             | 节点名    | Adam5510_1    |  |  |
|                    | 通道名    | AIac01-0001   |  |  |
|                    | 通道属性   | 实测值           |  |  |
|                    | 所属对象   | A5017_1       |  |  |
|                    |        | USE=0 (MAP=0) |  |  |
|                    |        |               |  |  |
| 编码 🗌 🔟 🔽           | 00 00  | 00 000        |  |  |
|                    |        |               |  |  |

打开新通道的属性对话框,设置比例限值:0到100。

| Properties : LRAS-2                                                                                            | x  |
|----------------------------------------------------------------------------------------------------|----|
| 常规 限值及数据处理 仿真 报警信息 偷                                                                                           |    |
| 限值     数据处理       上限     100       高高报警     0       滞区     高振       市地区     6振       使低报警     0       下限     0 |    |
|                                                                                                    | 确定 |

在数据描述编辑器中要想使用对象 ADAM-5510\_1, 那么选中对象 ADAM-5510\_1, 鼠标右键该 对象的图标,在对象的属性对话框中设置 **调入内存**标志。

第四课 FBD 开发

这一课将分析 TRACE MODE 控制程序的开发方法。对内嵌的编程语言进行了解释,并提供了 开发和调试程序的例子。

# 6.5 FBD 程序开发

### 6.5.1 FBD-程序的创建和开发

这一课我们将讲解开发一个 FBD 程序和 PID 回路调节控制。这个程序将根据参数进行计算, 错误处理,根据 PID 的调节控制输出。

打开通道库编辑器加载 ADAM. ctm 工程。

开发 FBD 程序,首先针对节点来说,通过节点的对象中的通道来调用。这里选中节点 ADAM-5510\_1,执行如下操作切换到 FBD 编程 编辑窗口。

• 在菜单栏上的窗口的下拉菜单中点击 FBD 编程;

![](_page_31_Figure_1.jpeg)

• 按快捷键 ALT-3.

FBD 程序对话框将被显示。

开发一个新的程序块,在 FBD 程序 对话框的程序 菜单下点击 新建。程序名字 Form16 将 被默认为新的程序块的名字。当然也可以人为修改程序块的名字。

现在我们开发一个新的程序块,名字命名为 PID,在注释中输入 PID control。

![](_page_31_Figure_6.jpeg)

鼠标左键点击编辑进入编辑模式。 FBD 程序编辑对话框将出现,而且出现 FBD 菜单。

现在程序刚刚创建,但是程序编辑工作区是空的,只有 FBD 菜单对话框。如下图所示:

![](_page_31_Figure_9.jpeg)

点击 进 进入选择功能块模式。

现在非常有必要按下列顺序执行操作:

- 选择 Arithmetic 类型;
- 选择 "subtraction" (-)功能块放置在工作区;
- 选择 Control 类型;
- 选择 DZONE 功能块放置在工作区;
- 选择 Control Loops 类型;
- 选择 PID 功能块放置在工作区;

然后应该选择连接功能块模式。在 FBD 菜单上点击 🖌

![](_page_32_Figure_1.jpeg)

连接一个功能块的输出到另一个功能块的输入,鼠标左键点击其功能块的输出或输入端 (此时有铃声),而且其功能块的输出或输入端的连线变成红色,按住鼠标左键拖动到要连接 的功能块的输入或输出端,此时连接线将出现。如果要删除连接线,首先选中其功能块的输入 端,然后按键盘上的 DELETE 键。

现在定义程序块的外部变量或者常量。鼠标左键双击其功能块的输入或输出端, **输入输出** 定义 对话框将弹出,显示如下图:

![](_page_32_Figure_4.jpeg)

设定功能块的输入输出端如下图:

| 功能块名称 | 输入/输出端 | 类型 | 标注符(注释) |
|-------|--------|----|---------|
| (-)   | AD     | 变量 | 控制器入口   |
| (-)   | AS     | 变量 | PID 设定值 |
| DZONE | DLT    | 常量 | 不灵敏区    |
| PID   | KP     | 常量 | 比例调节带   |
|       | KD     | 常量 | 微分系数    |
|       | KI     | 常量 | 积分系数    |
| LIMIT | MIN    | 常量 | 控制最小值   |
|       | MAX    | 常量 | 控制最大值   |
|       | Q      | 变量 | 控制回路输出  |

由此程序的创建已经完成。为了使程序连接到通道,应进入通道库编辑窗口编辑 ADAM-5510\_1通道库。通过以下方式之一可完成这一任务。

■ 在窗口菜单中执行**对象**命令;

或

• 在工具栏中左键单击 路 图标;

或

■ 按组合键 ALT-2。

### 6.5.2 FBD 程序与通道的连接

现在我们把 FBD-程序 PID 连接到节点 ADAM-5510\_1 的通道 RPC1/2 (该通道传输数据给模拟 量输出通道)。为此,需双击 A5024\_2 对象进入对象的通道对话框。如下对话框:

| 🧧 对象的通道A5024_2     |              | _ 🗆 🗙               |
|--------------------|--------------|---------------------|
| 通道 删除 添加到对象        | 0 成組编辑       |                     |
| 通道 : 名称<br>RPC-1/2 | 单位<br> %     | 类型 格式<br>0 ▼ F 错误 □ |
| RPC-1/2            | ANALOG       | ▼ 0EM_A0 ▼          |
| A0_=ac02=0001      | 基地址          | 0110                |
| A0ac02-0003        | 板卡通道号        | 0                   |
|                    | MUX          | 1                   |
|                    | 増益           | 0                   |
|                    | 移位           | 0                   |
|                    |              | USE=0 (MAP=0)       |
|                    | PRESSURE CON | TROL                |
| 编码 🗌 🔟 🗌           |              |                     |
|                    |              | 查找 8                |

创建一个新通道(在通道菜单执行创建)。 在通道列表中选择新的通道将其名称改为 CONTROL;其子类型改为 CONTROL;在通道列表中双击通道 CONTROL 弹出通道属性对话框,选择 控制选项卡,在程序块列表区域选择 PID 这个程序块,显示如下对话框:

| Properties : CONTROL X                                                                                                    | EDD 积它劢主                              |
|----------------------------------------------------------------------------------------------------|---------------------------------------|
| PID CONTROL     PID     PID |                                       |
| [068] 常数 = 0<br>[009] 常数 = 0<br>[009] 常数 = 0<br>[010] 常数 = 0<br>[011] 常数 = 0                                                                                                    | ───────────────────────────────────── |
| <br>确定                                                                                                    | 所选自变量或<br>常量的注释                       |

在此图中包含一个程序列表,一个所选取程序的注释区,其变量和常量的列表,及所选变 量或常量的说明。

若左键双击选定一常量,屏幕中将出现如下图所示的**数值**对话框。应用该对话框可输入用 于程序调用的常量的数值。

| Floa | st  |     | 1.5  |       |     | OK    |
|------|-----|-----|------|-------|-----|-------|
| He   | - [ |     | 0    |       | Ca  | ancel |
| 0    | 10  | 100 | 256  | -1    | x11 |       |
| 1    | 15  | 127 | 1000 | -255  | x55 |       |
| 2    | 50  | 128 | 1024 | -256  | XAA |       |
| 3    | 75  | 255 | 2000 | -1000 | xFF |       |

| Select Channel  Adam5510_1  Adam5510_1  BASE  A5017_1  A5024_2 | Real         OK           AIac01-0001         Cancel           AIac01-0002         Cancel           AIac01-0003         AIac01-0004           AIac01-0005         AIac01-0006           AIac01-0007         RFC1/1 |
|----------------------------------------------------------------|----------------------------------------------------------------------------------------------------|
|                                                                | Pressure Control                                                                                                    |
| Set Filter                                                     | Find                                                                                                    |

如果左键双击选定一变量,就出现如下选择通道对话框。

在该对话框可以重新指定通道及其属性。变量的调整与它的属性值相关。把控制器入口与 A5017-1 的 RPC-1/1 通道的实数值相连,控制回路输出同 A5024-1 的 RPC-1/2 通道的输入值相 连,而将控制回路的设定值同 PRC-1/2 通道的 HW-1 属性相连,在属性对话框,左键单击确定 按钮以完成该项设置。

到此,FBD 程序到通道的设置完成。

### 6.6 开发人机界面

本课介绍**数据描述编辑器**,学习如何开发用于操作员工作站的人机界面。 本课包含如下内容:

- ▶ 建立节点画面库
- ▶ 建立静态图形元素;
- ▶ 通道数值的动态显示;
- ▶ 图形的复制和粘贴。

### 6.6.1 节点画面库的建立

操作站图形界面的开发是在**数据描述编辑器**中进行。在该编辑器中打开由**通道库编辑器**创 建的工程文件。

选择工程节点,编辑它的画面库。此库中包含所有用于操作站显示的所有画面。

### □ 启动数据描述编辑器

点击 Windows **开始**按钮,打开**程序**组中的 **Trace Mode 5** 文件夹并启动**数据描述编辑器**,此时屏幕中出现编辑窗口,如下图:

| 🐹 未加载 | 武工程文件 - 数据描述编辑器                             | ×   |
|-------|---------------------------------------------|-----|
| 工程(2) | 编辑(22)服务(22)查看(2)窗口(2)帮助(3)                 | _   |
| 🖻 🖬   | ◎ X 3 階 電 ∽ ∝ 🤋 🧏 🦄 🔽 🗋 🔲                   |     |
| / ABC |                                             |     |
|       | 碧 谷 玉 重 田 田 田 田 田 田 田 田 田 田 田 田 田 田 田 田 田 田 |     |
|       | ≝⊻∜∰⇒∍∎∎₽₽∥⊪                                | _   |
| 画面    | 对象                                          | Ī   |
|       |                                             |     |
|       |                                             |     |
|       |                                             |     |
|       |                                             |     |
|       |                                             | //. |

**数据描述编辑器**包含主菜单、工作区、工程导航窗口、状态栏和四个工具栏。在编辑器打 开时它们的排列如图所示,用户也可以根据自己的习惯进行调整。

在工程导航窗口中可以显示所有的工程节点、画面库和画面的名称。工具栏用于开发和编辑图形对象。

**数据描述编辑器**启动后,编辑器工作区中不包含任何内容,只有当打开工程文件后,工具 栏才可以用来创建画面。

### □ 打开工程文件并创建画面库

通过下述方法之一,可在**数据描述编辑器**中打开工程文件: 在**工程**菜单中执行**打开**命令;

- 左键单击工具栏中 🧖 图标;
- 按组合键 CTRL-0.

在**打开**对话框中选择 QUICK\_START2 文件并打开,工程导航器的**画面**选项卡中将出现该文件 所包含所有节点的名称: ARM、PLC1 和 PLC2。

右键点击 ARM 操作站。出现如下菜单:

| 设定   |   |
|------|---|
| 加载   |   |
| 卸载   |   |
| 保存   |   |
| 打印   |   |
| libs | ⊁ |
| 输入   |   |
| 添加组  |   |

单击**添加组**命令,为 APM 节点新建一个画面组。系统默认的画面组名称为 New group,右键单击该目录,屏幕将出现弹出菜单。

点击**添加画面**命令,在 New group 画面组下新建一个名为 New screen 的画面。按同样的方 法再建一个名为 New screen 的画面。工程导航器的**画面**选项卡如下图所示。

![](_page_36_Figure_1.jpeg)

现在改变画面和组的名称。分别左键单击它们的名称。选中后在次点击对名称进行修改, 将第一个画面命名为**画面1**,第二个画面命名为**画面2**,将画面组命名为**画面组**。现在**画面**选项 卡如下图所示:

![](_page_36_Picture_3.jpeg)

### □ 画面属性的设置

现在我们将对画面进行设置,包括画面的分辨率、标题、背景或壁纸。在工程导航器的**画** 面选项卡中选中 ARM 节点,右键单击节点名称,点击设定命令。屏幕中出现节点**画面设置**对话 框。

| 节点画面设置      | ×      |
|-------------|--------|
| _分辨率        | 样式     |
| C 640x480   | ▼ 标题   |
| € 800x600   | 背母母    |
| C 1024x768  |        |
| O 1152x864  | ▶ 使用壁纸 |
| C 1280x1024 | 预览     |
| C 1600x1200 |        |
| ○ 自定义       |        |
| 宽 800 🛨     |        |
| 高 600 🕂     | 🔲 报警窗口 |
|             |        |
| 确定          | 取消     |
|             |        |

如图所示,设定屏幕分辨率为800x600,选择使用标题和使用的壁纸。接下来单击**预览**按钮,选择壁纸类型,在屏幕中出现以下对话框。

![](_page_37_Picture_1.jpeg)

要使用在系统中自带的壁纸类型,可单击 上部菜单旁的 **?**按扭. 此时屏幕中出现壁纸文件选择对话框。

| 文件              |                                           |
|-----------------|-------------------------------------------|
| 使用<br>Reswp.dll | 有效<br>R_i cons. dll<br>ResTempl. dll<br>入 |
|                 |                                           |

在下方的下拉菜单中选择喜欢的壁纸并单击确认。

单击**工程**菜单下的**保存**命令,保存已建立的画面库。

### 6.6.2 图形界面的开发

图形界面包括静态和动态图形对象。不同的图形对象可以在相应的工具栏中选择,选定某种图形对象后,在屏幕的左下方的窗口中会出现其属性设置对话框或如:背景颜色、字体、通道选择等。

### □ 创建静态图形

双击**画面**选项卡中的**屏幕**1,在工作区中将其打开。本例中,我们拟创建如下图所示的静态 画面。

### TRACE MODE ADAM-5510 快速入门

|                     | 80.00                                             |        |
|---------------------|---------------------------------------------------|--------|
|                     | 60.00                                             |        |
|                     | 40.00                                             |        |
|                     | 20.00                                             |        |
|                     | 16-16-05 16-16-17 16-16-29 16-16-41 16-16-53 16-1 | -      |
|                     | 2001-12-19<br>16:16:35                            |        |
| 压力 7.39<br>速位 71.52 | 画面2                                               | 2      |
| IK BL 11. 52        |                                                   | 11/100 |

接下来我们一步一步来完成。

### □ 绘制三维立体图形

首先,我们用垂直的圆柱体来绘制一个储罐,单击工具栏中的相应按钮。

![](_page_38_Picture_5.jpeg)

此时在工程导航器窗口的下方出现一个设置图形对象的对话框。如下图所示设置圆柱体的属性。

![](_page_38_Picture_7.jpeg)

点击颜色选择按钮,在调色板中选择最深的灰色,如下图所示。

![](_page_39_Picture_1.jpeg)

接下来将光标移动到**屏幕**1的工作区绘制圆柱体。在工作区适当的位置点击鼠标,作为圆 柱体的左下角。拉动鼠标,屏幕中出现矩形轮廓,调整矩形轮廓到合适的大小,按下鼠标左键, 此时屏幕中出现大小与矩形轮廓相同的圆柱体。

接着,在圆柱体的顶端画上半球体作为罐顶。再次双击工具栏中的立体图形按钮,在菜单 中选择**球体**工具。

![](_page_39_Figure_4.jpeg)

如下图所示,设置**球体**对象的属性:

![](_page_39_Picture_6.jpeg)

按上述方法将半球体至于圆柱体的上方。

#### □ 画面编辑

单击系统工具栏中的 图标,进入画面编辑模式,改变图形对象的大小或位置。 将光标移动到工作区中要编辑图形对象的边缘,当光标形状改变时,按下鼠标。此时图形 对象周边出现矩形轮廓,如下图所示,说明该图形对象已被选中。

![](_page_39_Picture_10.jpeg)

要改变图形的大小,可以将光标移动到矩形轮廓的8个控制点上,此时会出现按不同方向 改变图形大小的箭头,按住鼠标左键,将光标移动到合适的位置,松开鼠标,图形的大小就已 改变。

要改变图形的位置,可以将光标移动到矩形轮廓除控制点以外的位置,当光标变成十字形 时按下鼠标左键,将图形移动到需要的位置,松开鼠标。

#### □ 绘制图文框

接下来,我们将在罐体的中间位置画一个图文框,其内部画一个棒图动画,用来显示液位。 在罐体的下方画另一个图文框,里面用来显示压力和液位的数值。

| 双击下图所示 | 工具栏中的矩形绘图元件图标。 |
|--------|----------------|
|        |                |

| 静态元件 🛛 🛛 | <b>与 新形</b> 处 图 丁 目 |
|----------|---------------------|
|          | 龙龙坛图工共              |

屏幕中出现选择菜单。单击如图所示的图文框元件。

|  | - | 一框架元位 | 牛            |
|--|---|-------|--------------|
|  |   |       | NR 100 - 1 N |

屏幕将出现如下图所示图文框元件的属性设置对话框。

| 侧边 📕 阴影 📕 |  |
|-----------|--|
| 宽 1 🗄     |  |
| ☑ 填充      |  |
| ●凸 ○凹     |  |
| ☑ 使用系统颜色  |  |
| 弹出式提示     |  |
|           |  |
|           |  |

在此对话框中我们选定**填充**和**使用系统颜色**两个复选框,然后,按下图所示的位置画出两 个图文框;

![](_page_40_Figure_12.jpeg)

### □ 静态文字

现在,我们在罐体下方的图文框中写入两个文本标签:液位和压力。单击在绘图工作栏中的**静态文字**图标。

![](_page_40_Figure_15.jpeg)

此时屏幕中显示属性设置对话框。

![](_page_41_Figure_2.jpeg)

单击字体设置按钮。在对话框中选择字体为**宋体**,字形为**粗体**,字号为 10,字体颜色为黑 色,对齐方式为右对齐。在正文输入窗口输入文字压力和液位。然后,将光标移动工作区,象 绘制其它图形对象一样将文字定位在合适的位置。

单 击 📐 按钮,转到编辑方式,如下图所示将文字放置好。

![](_page_41_Picture_5.jpeg)

### □ 通道数值的图形表现形式

现在我们开始绘制动态图形。

液位显示

要显示储罐中的液位,我们可以使用棒图动画工具。单击工具栏中相应的图标。

![](_page_41_Figure_10.jpeg)

此时在屏幕中出现如下动画属性设置对话框:

| 저 FULL BASE -                                 |
|-----------------------------------------------|
| 通道 LEVEL1 🔽 📃                                 |
| 属 Real ▼                                      |
| ▼ 显示                                          |
| 掩码:<br>ffff FFFFFFFFFFFFFFFFFFFFFFFFFFFFFFFFF |
| Min 0 Max 100                                 |
| □ 显示刻度                                        |
| □移动    ▲                                      |
| □比例缩放                                         |
|                                               |
| 埴 📕 🔳 背景颜 📃                                   |
| □ 透明   垂直   水平                                |
| □ 越限显示                                        |
| ▶ 内部 ▶ 外部                                     |

如图所示,设置棒图属性。然后将其与**库**对象中的LEVEL1通道的真实值相连。接下来,在将该棒图绘制在罐体中间图文框的内部。

### 动态数据表示

使用动态文本元件可以以图形方式显示通道数据。双击动画工作栏中的相应图标。

| 动态元件 |        |                             |      |       | ×          | 动太立之                                   |
|------|--------|-----------------------------|------|-------|------------|----------------------------------------|
| AB   | ok 🔯 🤧 | f*BD<br>AC≻< <mark>≓</mark> | °a 🚅 | 🕒 本 🅄 | <b>1</b> . | —————————————————————————————————————— |

此时在屏幕中出现如下图所示动态文本属性设置对话框。 按下图所示设置动态文本属性。设置字符颜色为浅灰色,背景色为深兰色。

| 〒二日本 8 二 三 -                                        | -        |
|-----------------------------------------------------|----------|
| 数值(浮点型) 💽 背 📘                                       |          |
| g                                                   |          |
| □□ 越限显示 □ 透明                                        |          |
| 内部 📕 外部                                             |          |
| □ 闪烁 闪烁背景颜色 □□                                      |          |
| 对 _FULL_BASE 💌                                      |          |
| 通道 LEVEL1 🔽 🔄                                       |          |
| 雇 Real ▼                                            |          |
| ☑ 显示                                                |          |
|                                                     |          |
|                                                     |          |
|                                                     |          |
| +X     ▲       □ 确认     访问权限                        |          |
| 按下 释放                                               |          |
| <ul> <li>□移动</li> <li>□比例缩放</li> <li>□旋转</li> </ul> |          |
| 弹出式提示                                               |          |
| 应用                                                  | <b>•</b> |

将动态文本同通道库**库**对象中的 LEVEL1 通道的真实值连接,并如下图所示将该动态文本 元件放到**液面**标签的后面。

接着,在动态文本属性设置对话框将字体颜色设为浅绿色,并将其与通道库**库**对象中的**压**力1通道的真实值连接,然后如下图所示将该动态文本元件放到**压强**标签的后面。

### □ 趋势图

我们用趋势图元件可以绘制显示通道历史数据的动态图形。

![](_page_43_Figure_7.jpeg)

单击动画工具栏中的相应图标,按下图所示设置趋势图属性对话框:

![](_page_44_Figure_1.jpeg)

如图所示,设置轴坐标、网格和字体。 单击**增加**按扭。此时屏幕出现如下图所示**曲线设置**对话框:

| 曲线设置    |              |        | ×        |
|---------|--------------|--------|----------|
| 对象      | _FULL_BASE   | 颜色     |          |
| 通道      | LEVEL1       | 线型     |          |
| 属性      | Real         | ·      | <br>     |
| Ym ax I | 100 Ymin:0   | ±=2:5  | <u>+</u> |
|         | 按通道量程更新      | 120 HG |          |
|         | mark I Inste | -      |          |
|         |              |        |          |

将此曲线图同**液位1**通道的真实值相连。再如图所示设置输出范围、曲线颜色、形式和线 条粗细,最后单击**确定**按钮。

重复上述操作,再建立一个同**压强1**通道相连的趋势曲线,并将颜色设定为浅绿色。 按本课开头所示的画面,将趋势图窗口绘制出来。

### □ 画面的跳转

接下来,我们在**屏幕1**画面中画一个用于转到**屏幕2**画面的按钮。 在动画工具栏中单击相应图标,如下图所示。

| 动态元件 | ×               |  |
|------|-----------------|--|
|      | 👯 🚘 🛍 🚅 🕒 本 🅄 🎶 |  |

再次单击这个按钮工具,我们在其包含的四种按钮形式选择触发式文本按钮,其属性窗口,

如下图所示。

![](_page_45_Figure_2.jpeg)

如图所示输入按钮的说明文字:

接下来,我们设置屏幕切换功能。在功能窗口中按下**切换**功能。屏幕中出现如下对话框。

| ■面切換<br>PLC1<br>PLC2<br>PLC2 | × |
|----------------------------------------------------------------------------------------------------|---|
| () 一                                                                                                    |   |

选择**画面 2**并单击**确定**按钮。按我们预先设计画面的要求将此按钮画在工作区画面的合适 位置。

到此屏幕1的设置已全部完成。

### □ 图形的复制和粘贴

第二个流程画面和第一个流程画面相同。因此可以将第一个画面复制到第二个画面,然后 只需对其通道相连作适当的调整。

要复制画面,首先应选取所有要复制的图象对象,然后把它们复制到剪贴板中,最后再将 剪贴板的内容粘贴到想要的地方。

选取要复制对象

要选取**屏幕**1 画面,我们可以单击按 钮,进入到编辑方式,然后单击屏幕左上角并 按住鼠标键移动光标,屏幕出现矩形虚框用来显示选择的区域。用矩形框选定所有画面,然后 松开鼠标键。也可以在**编辑**菜单中执行**全选**命令。 复制到剪贴板

执行下列操作之一, 可以将所选图形对象复制到剪贴板中。

- 执行**编辑**菜单中的**复制**命令;
- 单击工具栏中的 🗎 图标;
- 按组合键 CTRL-C.

粘贴图形对象

执行下列操作之一,可以将剪贴板中的内容复制到屏幕2中。

- 执行编辑菜单中的粘贴命令;
- 单击工具栏中的 🕒 图标;
- 按组合键 CTRL-V.

从剪贴板中粘贴的图形对象,还处于选定状态。移动该画面,让它象**屏幕**1一样。要退出 选择方式,可以单击静态或动态工具栏中的任意按钮。

修改动态图形元件

改变屏幕 2 中的动态图形元件。

单击系统工具栏中的 💌 按钮,进入到编辑方式。

选择要改变的图象对象,屏幕中出现其属性设置对话框。

在对话框中对新对象进行设置,然后按下对话框下方的**应用**按钮,图象对象的属性就已更改。

![](_page_46_Picture_17.jpeg)

选择罐体中显示液位的棒图对象,将其连接的通道改为 LEVEL2 通道。按同样的方法将其 它所有原来与 LEVEL1、PRESURE1 通道相连的动态图形分别改为与 LEVEL2、PRESURE2 通道连接。

最后,我们再修改用于画面切换的按钮内容及其说明文字。设置按钮切换到**画面1**,并把相 应文字说明修改为**画面1**。

画面库的仿真

到此,我们已经完成人机界面的开发。要检查画面中各种数据表现形式的功能,我们可以 单击系统工具栏中相应图标切换到仿真模式。

仿真模式 🚰 🖬 🚑 🗙 👗 🖻 🛍 🖉 🖓 😵 x --

如果再此按下仿真此按钮,系统会停止通道库的刷新。此时,**趋势**窗口会显示出压力和液 位的曲线图。

![](_page_47_Figure_1.jpeg)

# 6.7 通过 GSM 进行过程控制

这一课讲解通过 GSM 网络进行过程控制。这一课以工程 **0i1 Tank Control** 为例讲解,同时 讲解 TRACE MODE 的开发工具。

对于这一课,这个工程必须进行改进,增加 ADAM-5510/SLG 控制器 和两个 SIMENS T35 的 GSM MODEM。

### 6.7.1 改进工程

### Modem 连接

连接 SIMENS T35 的 GSM MODEM 的其中之一到 PC 的 COM2,另一个连接到 ADAM-5510/SLG 控制器的 COM1。

### 工程的通道库编辑器的改进

在 TRACE MODE 的开发系统的安装路径下打开通道库编辑器,然后打开工程文件 **0i1\_98.ctm**,其路径为:TRACE MODE 5 BASIC 安装路径\Sample\0i1\_98.ctm。

选中 AWP 节点,鼠标右键 AWP 节点图标,在节点设置对话框中的串口设置选项卡中 COM2 如 下图设置:

| 节点设置AWP               |   |                    | x                |
|-----------------------|---|--------------------|------------------|
| 基本设置<br>名称和类型         | 1 | 数据存储<br> 串口通信   超时 | 网络设置  <br>  串口设置 |
| COM1<br>COM2          | - | 连接方式 GS            | M_SMS 💌          |
| COM3<br>COM4<br>COM5  |   | 基地址                | 2f8              |
| COM6<br>COM7          |   | 波特率                | 19.2k 💌          |
| COM8<br>COM9<br>COM10 |   | 传输格式<br>  通讯超时     | 8-1-n <b>•</b>   |
| COM11<br>COM12        |   | 中断号                | 3 •              |
| COM13<br>COM14        | - | 传输控制               | no 💌             |
|                       |   |                    | 定 取消             |

在基本设置选项卡中的主机方式下选中 M\_LINK 标志,其后写入带有国际区号的与上位 PC 连接的 MODEM 的 SIM 卡号码。(例如: +8613691293498; +86 是中国区号,13691293498 是 SIM 卡的电话号码)。

| 节点设置AWP               |                       | ×                             |
|-----------------------|-----------------------|-------------------------------|
| 名称和类型<br>基本设置         | _ 串口通信  │<br>│   数据存储 | 超时   串口设置  <br>  网络设置         |
| 通道库名称<br>画面库名称        | NODE2<br>NODE2        |                               |
| 系统周期<br>网络地址          | 10                    | 时间片 0.055                     |
| 独立<br>主机方式<br>Network | 2<br>Modem            | 组 128<br>机方式<br>Network Modem |
| M-Link +              | 361369129             | M-Link                        |

按确定 按钮。

创建一个新的下位控制器节点 ADAM5510(参照第二课的创建新节点)。如下图所示:

![](_page_49_Picture_1.jpeg)

选中 *Adam5510\_2* 节点,鼠标右键其图标,弹出 **节点设置** *Adam5510\_2* 对话框,进入 *申口设* 遗项卡如下设置 *COM1* 端口:

| 节点设置Adar       | m5510_2 |        |            | x  |
|----------------|---------|--------|------------|----|
| 基本设置           | 名称和类型   | 超时  串口 | 设置   Micro |    |
| COM1<br>COM2   |         | 连接方式   | GSM_SMS    | ⊡│ |
| COM3<br>COM4   |         | 基地址    | 3f8        |    |
| COM6<br>COM6   |         | 波特率    | 19.2k      | •  |
| COM8           |         | 传输格式   | 8-1-n      | •  |
| COM10<br>COM11 |         | 通讯超时   | 100        |    |
| COM12<br>COM13 |         | 中断号    | 4          | •  |
| COM14          |         | 传输控制   | no         | •  |
|                |         |        |            |    |
|                |         |        | 确定 取       | 消  |

在 **基本设置** 对话框中的 **从机方式** 区域选中 M-Link 标志,在**主机方式** 区域下面的空白处写入带有国际区号的与下位控制器 *Adam5510* 连接的 MODEM 的 SIM 卡号码。(例如:+8613701308629; +86 是中国区号,13701308629 是 SIM 卡的电话号码)。

| 节点设置Adam5510_2                           | × |
|------------------------------------------|---|
| 基本设置  名称和类型   超时   串口设置   Micro          |   |
| 通道库名称 NODE2 计算机名称                        |   |
| 画面库名称   NODE2                            |   |
| 系统周期 10 时间片 0.055                        |   |
| 网络地址———————————————————————————————————— |   |
| 独立 2 组 128                               |   |
| _主机方式从机方式                                |   |
| 🔽 Network 🔲 Modem 📃 Network 🗖 Modem      |   |
| M-Link +861370130 M-Link                 |   |
|                                          |   |
|                                          |   |
| 确定 取消                                    |   |

按确定 按钮。

选中 Adam5510\_2 节点,双击鼠标左键,弹出自动建立对话框,按确定按钮,进入到对象编辑对话框。

在 **对象** 的下拉菜单执行 **创建** 命令,弹出如下对话框,选择 **空对象** 类型,点击 **确定** 按钮。自动生成**对象 OBJ16**。

| 新的对象                                       | ×  |
|--------------------------------------------|----|
| <ul> <li>○ 空对象</li> <li>○ 状态不恢复</li> </ul> | 确定 |
| ○ 有错误标志 ○ 公共记录器                            | 取消 |
| ○ SIAD数据库 ○ 报警记录                           |    |
| ○ 按编码前三项 ○ 按编码分级                           |    |
| ○ 按已有通道                                    |    |
| 选择                                         |    |
| C 调用FBD                                    | 7  |

在 Adam5510\_2 节点中新的对象建立如下:

![](_page_50_Picture_7.jpeg)

双击对象 0BJ16, 弹出**对象的通道 0BJ16**, 创建一个子类型为 VOID、子类型附加项为 **锯齿** 波发生器 的通道 generator (参照创建和设定通道)。

| 🖑 对象的通道OBJ16 |           | _ 🗆 ×             |
|--------------|-----------|-------------------|
| 通道 删除 添加到对象  | 泉 成組编辑    |                   |
|              | 单位        | 类型格式              |
| generator    | <b>_</b>  | Ⅰ <u>▼</u> F 错误 □ |
| generator    | VOID      | ▼ 锯齿波发生器 ▼        |
|              | IO (word) | 0                 |
|              | I1 (word) | 0                 |
|              | C2 (byte) | 0                 |
|              | C3 (byte) | 0                 |
|              |           |                   |
|              |           | USE=0 (MAP=0)     |
|              |           |                   |
| 编码 00        |           | 0 00 000          |
|              |           |                   |

双击通道 generator, 弹出 properties:generator 对话框,在*常规*选项卡上的 自动发送 区域选中 到网络、到申口,在周期 区域选择 1 秒(sec)。

| Properties : generator     | ×       |
|----------------------------|---------|
| 常规 限值及数据处理 仿真 信号编码         |         |
|                            |         |
| VOID 锯齿波发生器 周期             | 1 sec 💌 |
| _ 自动发送                     |         |
| ☑ 到网络 0 ☑ 到串口 011 0        | □ 读初始值  |
|                            |         |
| □ SIAD数据库 □ 报警文件 □ 公共记录器 □ | 属性变化    |
|                            |         |
| ,                          |         |
|                            |         |
|                            |         |

关闭所有对话框,在节点AWP中创建一个空对象,将自动生成对象 0BJ27。

![](_page_52_Picture_1.jpeg)

在空对象 OBJ27 中创建如下通道:

- 接收的通道为: ch\_link,其子类型为 LINK,子类型附加项为 IN M-LINK,其通道参数必须按如下设置:
  - 串口号 1
    节点名 Adam5510\_2
    通道名 generator
    通道属性 —实测值
  - 所属对象 OBJ16
- 通过 GSM 连接方式进行控制的通道。这个通道参数必须按如下设置: Channel link\_control for controlling GSM connection mode. This channel must have the following parameters:

```
类型 - Output
子类型 - LINK
子类型附加项 - Lock Node
串口号 - 1
节点名 - Adam5510_2
通道名 - generator
通道属性 - 实测值
所属対象 - 0BJ16
```

注意: 这个通道 link\_control 提供了一种 GSM 延时通讯模式,在这一课,只是一个范例。 that the channel link\_control provides the long time mode of GSM communication (longer than 1 exchange beat); in this lesson, it is used for demonstration.

如果 link\_control 没有被创建,一个数据请求时 GSM 通讯被连接,执行完成后 GSM 通讯 终止。下一个数据请求时一个新的通讯会话被建立,执行完成后 GSM 通讯再次终止。在这种方 式下,关闭了通道 ch\_link 而停止发生数据请求。GSM communication is established, single data request is performed, and the communication is terminated; a new communication session is established for a next request. In this mode, turn off the channel ch\_link to stop generating data requests (see Channel State).

保存工程退出通道库编辑器。

### 在数据描述编辑器中人机界面的修改

打开数据描述编辑器,打开工程,创建一个新的画面 NEW (参照第五课-加载工程,创建工程人机界面),在画面中添加一个名为 TRACE MODE Channel Table 的 ActiveX 控件。如何添加 ActiveX 控件可参阅第六课有关报警控件创建方法。

当 TRACE MODE Channel Table ActiveX 控件被添加后,其属性对话框将被显示,设置如下图:

| TraceMode ChannelTable 属性                                                                      | × |
|------------------------------------------------------------------------------------------------|---|
| 通道表设置                                                                                          |   |
| 启动对象 _FULL_BASE _                                                                              |   |
| ▶ 启动时显示                                                                                        |   |
| ▶ 允许编辑                                                                                         |   |
| 通道属性                                                                                           |   |
| Real<br>Hardware<br>Input<br>State<br>Veracity<br>Period<br>Tendency<br>Interval<br>Connection |   |
| 确定 取消 应用()。                                                                                    |   |

◆ 在以后要想打开这个对话框,当光标移到这个控件的边缘时,光标会改变,此时 点击鼠标左键选中此控件,然后光标再次发生变化时,点击鼠标右键选择属性命令,将弹出对话 框。

在工程导航栏上选中节点 AWP 下面新建的画面 NEW, 右键新建画面 NEW, 点击**当前画面设置**, 弹出**当前画面设置**对话框:

| 当前画面设置                                                                                                    | ×                                        |
|----------------------------------------------------------------------------------------------------|------------------------------------------|
| 画面大小<br>「同节点画面设置<br>宽度 800 三 高度 600 三                                                                         | ▼ 设为启动画面 操作权限<br>热键 none ▼               |
| 市     市     」     」     」       市     一     一     」     」       市     月     」     」       市     月     」     」 | 报警信息<br>切换时显示<br>使用筛选器<br>只显示未确认报警<br>承选 |
| 单击右键切换到指定画面                                                                                                   | 确定                                       |
|                                                                                                    | 取消                                       |

可以改变画面大小,可以改变画面背景颜色,也可以使用壁纸作为背景,可以设为起始画 面,可以设定报警信息等,设置完成后点击确定按钮。保存工程后退出数据描述编辑器。

### 6.7.2 配置程序文件

拷贝如下文件到控制器的根目录下: (参照第一课下载任务文件到控制器)。

- **a5510\_g.exe** Micro RTM GSM+
- NODE2.dbs 在控制器中执行的通道数据库文件
- NODE2.chn 通道库索引文件
- addr.ind 工程节点的描述配置文件
- **dodef.cfg** FBD 功能块的描述配置文件
- gsm.cfg SMS 短消息配置文件,其内容包含如下字符:
   <PIN 号>,<带国际区号的当地服务中心号码>
   (例如: 1234, +8613800100500)
  - ◆ 如果 PIN 号码不存在, 0000 必须代替其 PIN 号码。

在这个文件夹下,如果没有此文件,则需要创建这个 gsm. cfg 文件。

如果采用数据流直接交换数据的方式(不使用短消息),那么需要创建文件 csd. cfg,然 后下载到控制器的根目录下,在这个文件中包含带有国际区号的 SIM 卡的 CSD 号码,此号码是 操作站上连接的 GSM MODEM 的 SIM 卡 CSD 号码(例如: +8613691293498)。

在上面有提到,下载这个文件有两种方法:1、在通道库编辑器中的**节点**下执行 Load Into PLC 命令。2、使用 WINDOWS 的超级终端。在第一种情况,下载文件的对话框中不要选中 Run Application 标志。 (参阅第一课 一下载文件到控制器)

在 PC 上启动 GSM Activator 控制台(参照 GSM Activator 控制台)。要使用短消息报警, 短消息读写等必须首先在 GSM Activator 控制台 注册然后再启动;否则启动 GSM Activator 控制台 后,在 菜单栏的服务 下拉菜单执行 注册 命令,设置完成后在启动:

| 🎇 TRACE MODE 5.10 - GSM服务器管理器           |          |       |  |  |  |  |
|-----------------------------------------|----------|-------|--|--|--|--|
| 」 文件 (E) 服务 (S) 视图 (V) 看                | 援助 (H)   |       |  |  |  |  |
| 9 8 C 7 C                               |          |       |  |  |  |  |
| CSN服务器                                  | 服务器名称    | 服务器状态 |  |  |  |  |
|                                         | ✔ WAP服务器 | 正在运行  |  |  |  |  |
| 🗗 膏 🥊 WAP服务器                            | ✓ SMS报警  | 正在运行  |  |  |  |  |
| ₽ SMS报警                                 | ✔ SMS控制  | 正在运行  |  |  |  |  |
| ₽ SMS控制                                 |          |       |  |  |  |  |
| 日 一 日 日 日 日 日 日 日 日 日 日 日 日 日 日 日 日 日 日 | •        |       |  |  |  |  |
| 准备                                      |          |       |  |  |  |  |

在 WAP 服务器 下的 GSM-MODEM 组里,可以设置连接操作站的 GSM MODEM 的参数:

#### TRACE MODE ADAM-5510 快速入门

| 😭TRACE MODE 5.10 - GSM服务器管理器                                                                                                    |                       |  |  |  |
|----------------------------------------------------------------------------------------------------|-----------------------|--|--|--|
| 」文件で)服务(S) GSM-modem(B) 视图                                                                                                    | ](V) 帮助(A)            |  |  |  |
| • • • • • • • •                                                                                                    | $\checkmark 	imes   $ |  |  |  |
| GSMB&#</td><td>号码</td><td>串口 波特率</td><td>PIN Code</td><td>服务中心号码</td></tr><tr><td></td><td>8613691293498</td><td>COM2 19200</td><td>1234</td><td>+8613800100500</td></tr><tr><td>□ TAP服务器</td><td></td><td></td><td></td><td></td></tr><tr><td>GSM-modem</td><td></td><td></td><td></td><td></td></tr><tr><td></td><td></td><td></td><td></td><td></td></tr><tr><td></td><td></td><td></td><td></td><td></td></tr><tr><td></td><td></td><td></td><td></td><td></td></tr><tr><td></td><td>•</td><td></td><td></td><td><u>                                     </u></td></tr><tr><td>准备</td><td></td><td></td><td></td><td></td></tr></tbody></table> |                       |  |  |  |

### 在号码区段,可以设置连接到控制器 GSM MODEM 参数:

![](_page_55_Figure_3.jpeg)

保存控制台的设置(从文件菜单执行保存命令)。

以上讲述的是数据流直接交换数据方式。如果是使用短消息:

- 不用创建通道 link\_control 和配置文件 csd. cfg

- 在 GSM Activator 控制台的号码区段里设置数据交换为 SMS

### 6.7.3 启动工程和传输数据

◆ 在启动工程之前,检查SIM 卡有可使用资源。

当 GSM Activator 控制台启动后,如果使用超级终端传输文件,则使用如下命令启动控制器中的执行任务:

### D:\a5510\_g.exe D:\ NODE2

当 GSM Activator 控制台启动后,如果使用通道库编辑器传输文件,则使用如下命令启动 控制器中的执行任务:

### D:\a5510.exe D:\ NODE2

在 PC 上启动 TRACEMODE 监控器(在 TRACEMODE 的安装路径下执行 picRT. exe 这个文件 或 者 开始\程序\Trace mode 5\Tracemode 5 basic\监控器),加载 **0i198.ctm** 工程,选择 **AWP** 这个节点点击确定。输入用户名和口令(如果按照默认的话,直接点击**输入**按钮),进入监控 画面,点击工具栏上的运行按钮 进入仿真模式。

| <b>〕</b> 0<br>工程 | 1]Oil_Takk_Control (Oil_98.ctm) - TRACE MODE 5×<br>工程 (2) 初图 (4) 帮助 (4) |            |       |       |       |          |        |       |    |
|------------------|-------------------------------------------------------------------------|------------|-------|-------|-------|----------|--------|-------|----|
| Ê                | i 🖨 😆                                                                   | ? 🛛        | 4     | ₽     |       |          |        |       |    |
|                  | 流程控制                                                                    | 平台: New    |       |       |       |          |        |       | IX |
|                  | 对象                                                                      | _FULL_BA   | \SE   | ┓     | 设置    |          |        |       |    |
|                  | 模拟量                                                                     | ·<br>数字量 ┃ |       |       |       |          |        |       |    |
|                  | 通道                                                                      | Real       | Hard  | Input | State | Veracity | Period | Tend  |    |
|                  | E6 1                                                                    | 8000       | 8000  | 8000  | 0.000 | 0.000    | 1.000  | 2.000 |    |
|                  | E6 2                                                                    | 2041       | 2000  | 2000  | 0.000 | 0.000    | 1.000  | 2.000 |    |
|                  | E5 1                                                                    | 8953       | 9000  | 9000  | 0.000 | 0.000    | 1.000  | 2.000 |    |
|                  | E5_2                                                                    | 2064       | 2000  | 2000  | 0.000 | 0.000    | 1.000  | 2.000 |    |
|                  | E7_1_                                                                   | 8529       | 8500  | 8500  | 0.000 | 0.000    | 1.000  | 1.000 |    |
|                  | E7_2                                                                    | 2019       | 2000  | 2000  | 0.000 | 0.000    | 1.000  | 2.000 |    |
|                  | E8_1                                                                    | 9952       | 1000  | 1000  | 0.000 | 0.000    | 1.000  | 1.000 |    |
|                  | E8_2                                                                    | 2068       | 2000  | 2000  | 0.000 | 0.000    | 1.000  | 2.000 |    |
|                  | E1_1_                                                                   | 0.000      | 0.000 | 0.000 | 0.000 | 0.000    | 1.000  | 0.000 |    |
|                  | E1_2                                                                    | 0.000      | 0.000 | 0.000 | 0.000 | 0.000    | 1.000  | 0.000 |    |
|                  | E2_1                                                                    | 0.000      | 0.000 | 0.000 | 0.000 | 0.000    | 1.000  | 0.000 |    |
|                  | E2_2_                                                                   | 0.000      | 0.000 | 0.000 | 0.000 | 0.000    | 1.000  | 0.000 |    |
|                  | E3_1                                                                    | 0.000      | 0.000 | 0.000 | 0.000 | 0.000    | 1.000  | 0.000 | T  |
|                  |                                                                         | 0.000      | 0.000 | 0.000 | 0.000 |          | 1.000  | 0.000 |    |
|                  |                                                                         |            |       |       | 数     | 学处理服务    | 务器:本地  | l     |    |

当这个工程被启动以后,GSM MODEM 被初始化,通讯服务中心被建立,而且 GSM MODEM 的 电源指示灯从连续闪烁时间非常快变为连续闪烁时间比较慢的状态。

为了把控制器通道 generator 的数据传送到操作站的通道 ch\_link,赋值1到link\_control 通按如下操作:在通道表中的通道字段列表中选中 link\_control 这一行,选择 INPUT 这一列, 在交叉点双击鼠标左键。

| <b>0</b> 1 | _Tahk_Control                                                                                                    | l (Oil_98                                                                                                    | 6.etm) -                                                                                                    | TRACE M                                                                                                    | ODE 5                                                                                                    |                                                                                                    |                                                                                                    | _                                                                                                    |                             |
|------------|----------------------------------------------------------------------------------------------------|----------------------------------------------------------------------------------------------------|----------------------------------------------------------------------------------------------------|----------------------------------------------------------------------------------------------------|----------------------------------------------------------------------------------------------------|----------------------------------------------------------------------------------------------------|----------------------------------------------------------------------------------------------------|----------------------------------------------------------------------------------------------------|-----------------------------|
| 工程(        | e) 视图(V)                                                                                                    | 帮助(H)                                                                                                    |                                                                                                    |                                                                                                    |                                                                                                    |                                                                                                    |                                                                                                    |                                                                                                    |                             |
| 🖻 🛎 é      | B 🥁 💡                                                                                                    |                                                                                                    |                                                                                                    |                                                                                                    |                                                                                                    |                                                                                                    |                                                                                                    |                                                                                                    |                             |
| 調問流        | :程控制平台: :                                                                                                    | New                                                                                                    |                                                                                                    |                                                                                                    |                                                                                                    |                                                                                                    |                                                                                                    | [                                                                                                    |                             |
|            | :5_3_<br>:6_3_<br>:7_3_<br>:8_3_<br>:15_3_<br>:16_3_<br>:5_4_<br>:5_4_<br>:5_4_<br>:5_4_<br>:5_4_<br>:5_4_<br>:5_4_<br>:17_4_<br>:15_4_<br>:16_4_<br>:17_4_<br>:16_4_<br>:17_4_<br>:16_4_<br>:17_4_<br>:16_5_4_<br>:16_5_5_5_<br>:16_5_5_5_<br>:16_5_5_5_5_<br>:16_5_5_5_5_5_5_5_5_5_5_5_5_5_5_5_5_5_5_5 | 1097<br>9988<br>1065<br>1204<br>11204<br>1148<br>8862<br>1107<br>-6107<br>-6107<br>-6107<br>-5818<br>-6068<br>-5735<br>-5722<br>-6123<br>-5986<br>0.000 | 1097<br>9988<br>1065<br>11204<br>1148<br>8862<br>1107<br>-6107<br>-6107<br>-6107<br>-5818<br>-6068<br>-5735<br>-5722<br>-6123<br>-5986<br>0.000 | 1034<br>99393<br>1044<br>1160<br>8964<br>1096<br>-5747<br>-6033<br>-6022<br>-6163<br>-6163<br>-5833<br>-6078<br>0.000 | 0.000<br>0.000<br>0.000<br>0.000<br>0.000<br>0.000<br>0.000<br>0.000<br>0.000<br>0.000<br>0.000<br>0.000<br>0.000<br>0.000<br>0.000<br>0.000 | 0.000<br>0.000<br>0.000<br>0.000<br>0.000<br>0.000<br>0.000<br>0.000<br>0.000<br>0.000<br>0.000<br>0.000<br>0.000<br>0.000 | 1.000<br>1.000<br>1.000 | 1.00<br>1.00<br>2.00<br>1.00<br>1.00<br>1.00<br>1.00<br>1.00<br>2.00<br>2.00<br>2.00<br>2.00<br>0.00<br>▼ | │ 双击的交叉<br>│ 处输入值1的<br>│ 字段 |

在弹出如下的对话框中, 输入1后单击确定按钮:

| 输入 |    |
|----|----|
| 1  |    |
| 确定 | 取消 |

之后,通道表中的通道 ch\_1ink 将显示一个连续变化的接收值,是由控制器中的通 道 generator 传送而来 。

♦ 如果使用短消息模式,那么建立GSM 通讯需要稍长一些时间。

# 第七章 ADAM-5510 与 Autoview 的连接

ADAM-5510 与 Autoview 通讯,除了用户可以自己编写协议之外,还可以使用 Autoview 提供的 5510a\*.1ib 和 mrtu.h 通过 MODBUS-PLUS 协议通信。下面就是该软件的说明。

# 7.1 软件组成

| mrtu.h     | 头文件      |
|------------|----------|
| 5510am.lib | 中模式静态连接库 |
| 5510as.lib | 小模式静态连接库 |

# 7.2 头文件说明

本软件最多可向上位机(Autoview)提供的开关量输入为1000个,可接收上位机发送的开关量模拟量测点数为400个,可向上位机提供500个整型量(或250个浮点型量),可接收上位机发送的300个整型量(或150个浮点型量)。

/\*

| #define MAXDISIN      | 1000 //最多可 | 向上位机提供的开关量个数  |
|-----------------------|------------|---------------|
| #define MAXDISOUT     | 400 //最多可  | 接收上位机发送的开关量个数 |
| #define MAXINTIN      | 500 //最多可  | 向上位机提供的整型量个数  |
| #define MAXINTOUT     | 300 //最多可  | 接收上位机提供的整型量个数 |
|                       |            | */            |
| typedef unsigned char | BYTE;      | /* 类型说明 */    |
| typedef unsigned int  | WORD;      | /* 类型说明 */    |
| typedef unsigned long | DWORD;     | /* 类型说明 */    |
| typedef unsigned int  | UINT;      | /* 类型说明 */    |
|                       |            |               |

## 7.3 函数说明

int SetComToPC(int addr, int port, unsigned long baud, int data, int parity, int stop);

/\*

| 本函数用于初始化与上位机通信的端口 |                                         |  |  |  |
|-------------------|-----------------------------------------|--|--|--|
| addr              | 表示本 5510 的地址,必须与上位机 (Autoview) 中定义的地址一致 |  |  |  |
| port              | 表示 5510 与 Autoview 通信端口号                |  |  |  |
| baud              | 表示通信波特率                                 |  |  |  |
| data              | 表示通信数据位长度                               |  |  |  |
| parity            | 表示通信数据位的校验类型                            |  |  |  |
| stop              | 表示通信停止位长度                               |  |  |  |
|                   |                                         |  |  |  |

\*/

void ProReq()

/\*

本函数用于 5510 和上位机进行通讯,要求用户定时调用本函数,及时相应上位请求。用户应 在 55ms 内至少调用一次该函数。

\*/

### int GetBitOut(WORD wID, WORD \*pVal);

/\*

本函数用于从 5510 的数据区中读取由上位机 (Autoview) 发送的开关量输出 wID 表示该开关量的序号 pVal 用于返回读出的值 (0 或 1) 返回值 0: 表示成功;

1: 表示不成功;

与 Autoview 中变量定义时的寄存器对应关系如下所示

| Autoview 中变量定义时的寄存器 | 本函数中的参数 wID |
|---------------------|-------------|
| 0x001               | 1           |
| 0x002               | 2           |
| 0x003               | 3           |
|                     |             |

\*/

#### int GetWordOut(WORD wID, WORD \*pVal);

/\*

本函数用于从 5510 的数据区中读取由上位机 (Autoview) 发送的整型量输出

wID 表示该整型量的序号(注意:浮点型量的序号不能连续!)

pVal 用于返回读出的值

返回值 0: 表示成功;

1: 表示不成功;

与 Autoview 中变量定义时的寄存器对应关系如下所示

| Autoview 中变量定义时的寄存器 | 本函数中的参数 wID |
|---------------------|-------------|
| 4x001               | 1           |
| 4x002               | 2           |
| 4x003               | 3           |
|                     |             |

注意:浮点型量的序号不能连续!

\*/

### int GetFlOut(WORD wID, float \*fVal);

/\*

本函数用于从 5510 的数据区中读取由上位机 (Autoview) 发送的浮点量输出 wID 表示该整型量的序号 fVal 用于返回读出的值 返回值 0: 表示成功;

### 1: 表示不成功;

| Autoview 中变量定义时的寄存器 | 本函数中的参数wID |
|---------------------|------------|
| 9x001               | 1          |
| 9x003               | 3          |
| 9x005               | 5          |
|                     |            |

与 Autoview 中变量定义时的寄存器对应关系如下所示

\*/

### int SetBitIn(WORD wID, WORD wVal);

/\*

本函数用于将开关输入量添写到 5510 的数据区中

wID 表示该开关量的序号

wVal 表示要写的值(0或1)

返回值 0: 表示成功;

1: 表示不成功;

### 与 Autoview 中变量定义时的寄存器对应关系如下所示

| Autoview 中变量定义时的寄存器 | 本函数中的参数 wID |
|---------------------|-------------|
| 1x001               | 1           |
| 1x002               | 2           |
| 1x003               | 3           |
|                     | ••••        |

\*/

### int SetWordIn(WORD wID, WORD wVal);

/\*

本函数用于将整型输入量添写到 5510 的数据区中

wID 表示该整型输入量的序号

wVal 表示要写的值

返回值 0: 表示成功;

1: 表示不成功;

与 Autoview 中变量定义时的寄存器对应关系如下所示

| Autoview 中变量定义时的寄存器 | 本函数中的参数 wID |
|---------------------|-------------|
| 3x001               | 1           |
| 3x002               | 2           |
| 3x003               | 3           |
|                     |             |

\*/

int SetFlIn(WORD wID, float fVal);

/\*

本函数用于将浮点输入量添写到 5510 的数据区中

wID 表示该开浮点量的序号(注意:浮点型量的序号不能连续!)

fVal 表示要写的值

返回值 0: 表示成功;

1: 表示不成功 ;

与 Autoview 中变量定义时的寄存器对应关系如下所示

| Autoview 中变量定义时的寄存器 | 本函数中的参数 wID |
|---------------------|-------------|
| 8x001               | 1           |
| 8x003               | 3           |
| 8x005               | 5           |
|                     |             |

注意:浮点型量的序号不能连续!

\*/

int SetByteIn(WORD wID, BYTE c);

/\*

本函数用于将在一个字节中表示的 8 个开关量输入量添写到本地机的数据区中,以备上位 机读取

- wID 表示该开关量字节的序号
- c 表示要写的值
- 返回值 0:表示成功;
  - 1: 表示不成功;

与 Autoview 中变量定义时的寄存器对应关系如下所示

| Autoview 中变量定义时 | 本函数中的参数 wID | 与本函数中参数 c 的对应关系 |
|-----------------|-------------|-----------------|
| 的寄存器            |             |                 |
| 1x001           | 1           | C的第0位(最低位)      |
| 1x002           | 1           | C 的第1位          |
| 1x003           | 1           | C 的第2位          |
| • • •           | • • •       |                 |
| 1x008           | 1           | C的第7位(最高位)      |
| 1x009           | 2           | C 的第0位(最低位)     |
| 1x010           | 2           | C 的第1位          |
| 1x011           | 2           | C 的第2位          |
| •••             | •••         |                 |

\*/

#### int GetByteOut(WORD wID, BYTE \* c);

/\*

本函数用于从本地机的数据区中读取由上位机(Autoview)发送的在一个字节中表示的 8 个 开关量输入量

wID 表示该开关量字节的序号

c 用于返回8个开关量

返回值

0: 表示成功; 1: 表示不成功;

| Autoview 中变量定义时的 | 本函数中的参数 wID | 与本函数中参数 c 的对应关系 |
|------------------|-------------|-----------------|
| 寄存器              |             |                 |
| 0x001            | 1           | C 的第0位(最低位)     |
| 0x002            | 1           | C 的第1位          |
| 0x003            | 1           | C 的第2位          |
|                  | • • •       |                 |
| 0x008            | 1           | C的第7位(最高位)      |
| 0x009            | 2           | C 的第0位(最低位)     |
| 0x010            | 2           | C 的第1位          |
| 0x011            | 2           | C 的第2位          |
|                  |             |                 |

\*/

### 7.4. 注意事项

在本程序中,整型量和浮点量共用同一个数据区,每个浮点量由2个整型量组成。用户在 使用浮点型数据进行通讯时必须注意以下两点:

- 1. 浮点量的序号不能连续(在 Autoview 中定义浮点量的寄存器时也是这样)。例如: 1、 3、5,或2、4、6
- 2. 浮点量和整型量所用的数据区不能重叠。例如:整型量使用的序号为1、2、3、...、 100,则浮点量的序号就可以是101、103、105...

# 7.5 如何在 Autoview 中定义设备

### ADAM-5510 的 I/0 设备地址

I/0 设备地址范围 0<sup>~</sup>255。

### 设备的缺省设置:

- 设置项 设置值
- 波特率: 9600bps
- 数据位: 8位
- 校验位: 1位(偶校验)
- 停止位: 1位

可在编程软件中对以上参数进行配置。

# 附 录

### 附录1 TRACE MODE 5 免费开发系统随盘说明

用户在选择一种工控软件之前,都希望对该产品有一个全面的了解,并希望通过实际使用 来判断该产品是否能满足自己的需要。尽管绝大多数软件开发商都向用户提供 DEMO 软件,但 是这种 DEMO 往往在功能和使用时间上都有严格的限制,无法满足用户实际工作的要求。针对 这种情况,TRACE MODE 为用户提供免费的开发系统,用户可以利用这张光盘来开发自己的工 程,没有开发时间的限制,并且可以与实际 I/O 设备(PLC、板卡、模块和控制器等)连接,实 时运行 1 个小时,用来进行工程调试。因此,TRACE MODE 的免费开发系统可以从根本上解除 用户对软件产品性能的顾虑,真正实现"零风险"购买!

#### 光盘中所包含的内容:

- 1. TRACE MODE 开发系统
- 通道库编辑器 用来创建控制系统的数学基础:完成对系统中所用节点的配置、I/O 通讯 设置、信号处理设定、控制算法编程、实时数据库设置等等;
- **数据描述编辑器**用于人机界面的开发;
- **模板编辑器** 用于编制供文件服务器使用的各种报表模板;
- Softlogic 编程环境,用于 PC 兼容控制器的开发;
- 多种常用设备的驱动程序;
- OPC/DDE 客户/服务器;
- ODBC 数据接口。
- 2. 运行组件
- 64000x16 I/O 点的 RTM5 运行组件,可连续运行 1 小时;
- 3. 附加功能组件
- Web Activator 将 TRACE MODE 服务器转换为 web-服务器,允许连接 3 个浏览器,通过因特网或以太网进行监视和控制,可连续运行 15 分钟;
  - GSM Activator 可以实现 RTM 之间, RTM 与 Micro RTM GSM<sup>+</sup>之间, RTM 与手机之间 的 GSM 无线远程数据交换。通过手机对自控系统进行监视、控制、报 警,可连续运行时间 1 小时。

#### 服务和技术支持

使用免费开发系统的用户可以享受下列服务和技术支持:

- 1. 通过随盘注册文件 registry.html 或<u>http://www.tracemode.com.cn</u>注册后,可以得到进入 TRACE MODE 技术支持库的口令。技术支持库中包含常见问题的解答。
- 注册用户可通过电话或电子邮件获得完善的技术支持,包括提供问题解答、案例工程、最 新资料等。
- 3. 注册用户可优惠参加 TRACE MODE 技术培训。

### 附录 2 如何有效利用 TRACE MODE 5 免费开发系统

- 一. 剖析随盘演示工程示例,掌握 TRACE MODE 工程基本结构。
  - 1. 了解 TRACE MODE 工程文件的组成。在 TRACE MODE 开发系统安装路径的 Sample 文件夹中,包含4个随盘自带的 DEMO 工程。TRACE MODE 开发出的工 程包括一个扩展名为.ctm 的工程组态文件(如: Charge.ctm)和一个工程文件夹 (如 Charge)。

| 🔕 浏览 - C:\TraceMode5_Basic\SAMPLE            |                                                                                                    |                            |                                                           |                      |                                               |                                                              |   |
|----------------------------------------------|----------------------------------------------------------------------------------------------------|----------------------------|-----------------------------------------------------------|----------------------|-----------------------------------------------|--------------------------------------------------------------|---|
| 文件 (E) 編辑 (E) 查看 (V) 转到 (G)                  | 收藏区                                                                                                    | ) 工具(T) 帮助(H)              |                                                           |                      |                                               |                                                              |   |
|                                              | 2つ ><br>撤消 囲                                                                                                    | く (首) (田) -<br>除 属性 (査者) - |                                                           |                      |                                               |                                                              |   |
| 地址 @) 🗀 C:\TraceMode5_Basic\SAMPLI           | 3                                                                                                    |                            |                                                           |                      |                                               |                                                              | - |
| 文件夹                                          | ×                                                                                                    |                            | 名称                                                        | 大小                   | 类型                                            | 修改时间                                                         |   |
| TraceMode5_8000                              |                                                                                                    | Sample                     | Charge<br>011_98<br>Tom                                   |                      | 文件夹<br>文件夹<br>文件夹                             | 02-6-27 9:10<br>02-7-9 13:45<br>02-7-9 13:45<br>02-7-9 13:45 |   |
| B-C Dal<br>Dal<br>B-C Debug<br>B-C Fragments | , in the second second se | 选定项目可以查看<br>其说明 <b>。</b>   | M Charge.ctm<br>M Charge.ctm<br>M Oil_98.ctm<br>M Tom.ctm | 1 KB<br>1 KB<br>1 KB | 文叶 <del>天</del><br>CTM 文件<br>CTM 文件<br>CTM 文件 | 00-10-5 15:16<br>00-2-15 19:52<br>00-2-15 19:52              |   |
| Quick_Start2                                 |                                                                                                    |                            | an Venti.ctm                                              | IKB                  | CIM <u>1</u> 1+                               | 00-2-15 19:52                                                |   |
| Charge     Dil_98     Don     Don     Voe11  |                                                                                                    |                            |                                                           |                      |                                               |                                                              |   |
| sfotlogic<br>Slides<br>test                  |                                                                                                    |                            |                                                           |                      |                                               |                                                              |   |
| B-C TmS0                                     | <b>•</b>                                                                                                    |                            | τη λ                                                      |                      | 一半的中院                                         |                                                              |   |
|                                              | 200 + 7                                                                                                    | ・(町用城留空間:2.810             | 7D)                                                       |                      | 132日9电服                                       |                                                              |   |

2. 利用通道库编辑器学习 DEMO 工程中通道库的设置及控制算法的编制。

1) 打开**通道库编辑器**,在**文件**菜单下单击**打开**命令,打开 Sample 文件夹中 Tom.ctm 工程。

| 🞇工程 - TRACE MODE                         | - 5 - 通道编辑器                                                                                 |
|------------------------------------------|---------------------------------------------------------------------------------------------|
| 文件( <u>F</u> ) 编辑(E) 音<br>帮助( <u>H</u> ) | 查看 (Y) 工程 (E) 节点 (U) 对象 (j) 工编程 窗口 (U) 对齐 (A) 设置 (S)                                        |
| 🗋 🖆 🔚   X 🖻                              | ■ C   ●   ● 時 田 譜   回   ※   ?                                                               |
|                                          | Open 🤶 🗶 🔺                                                                                  |
|                                          | 搜寻 ①: 🔁 Sample 🔽 🛐 💕 頭 🗐 🖉                                                                  |
|                                          | Charge (m) Oil_98.ctm<br>Oil_98 (m) Tom.ctm<br>Tom (m) Vent1.ctm<br>Vent1<br>(m) Charge.ctm |
|                                          | 文件名 @): Tom.ctm 打开 @)                                                                       |
|                                          | 文件类型 ①: 工程 <b></b> 取消 <b>↓</b>                                                              |
| •                                        |                                                                                             |
| 帮助按F1                                    |                                                                                             |

2) 查看该工程中通道库的设置。

![](_page_64_Figure_1.jpeg)

3) 学习 FBD 程序的编写及调试。

![](_page_64_Figure_3.jpeg)

- 3. 利用数据描述编辑器分析 DEMO 工程的人机界面。
- 1) 打开**数据描述编辑器**,在**文件**菜单下单击**打开**命令,打开 Sample 文件夹中 Tom.ctm 工程。

![](_page_65_Figure_0.jpeg)

| 受未加载工程文件 - 数据描<br>工程 (2) 编辑 (2) 服务 (2) | 述编辑器<br>查看 (Y) 窗口                                                    | (姓) 帮助(任)                                             |   |          |       | -OX |
|----------------------------------------|----------------------------------------------------------------------|-------------------------------------------------------|---|----------|-------|-----|
| 🖻 🗄 🎒   X X 🖻                          | ရီးမှာလေ 🛛 🤻                                                         | 19 1 1 1                                              |   |          |       |     |
| 밝쐶霈ᡠ₩훞                                 | 打开                                                                   |                                                       |   |          | ? ×   |     |
|                                        | 搜寻(I):                                                               | Sample                                                | • | <b>E</b> | 1 🖻 🔳 |     |
| 画面     対象                              | ☐ Charge<br>☐ Oil_98<br>☐ Tom<br>☐ Vent1<br>圖 Charge.ctm<br>文件名 (M): | ) Oil_98.ctm<br>) Tom.ctm<br>) Vent1.ctm<br>) Tom.ctm |   | _        | 打开(0) |     |
|                                        | 文件类型 (I):                                                            | ,<br>Trace Mode 工程(*.ctm)                             |   |          | 取消    |     |

2) 查看人机界面中静态元素的设置及动态元素与通道的关联。

![](_page_65_Figure_3.jpeg)

二. 参阅本手册, 创建工程并与实际设备连接。

用户可以通过 TRACE MODE 免费开发系统进行工程开发,并可以通过与实际设备相连进行测试。与常用设备的连接方法可参阅本手册附录中的相关内容。